# Register your product and get support at www.philips.com/welcome

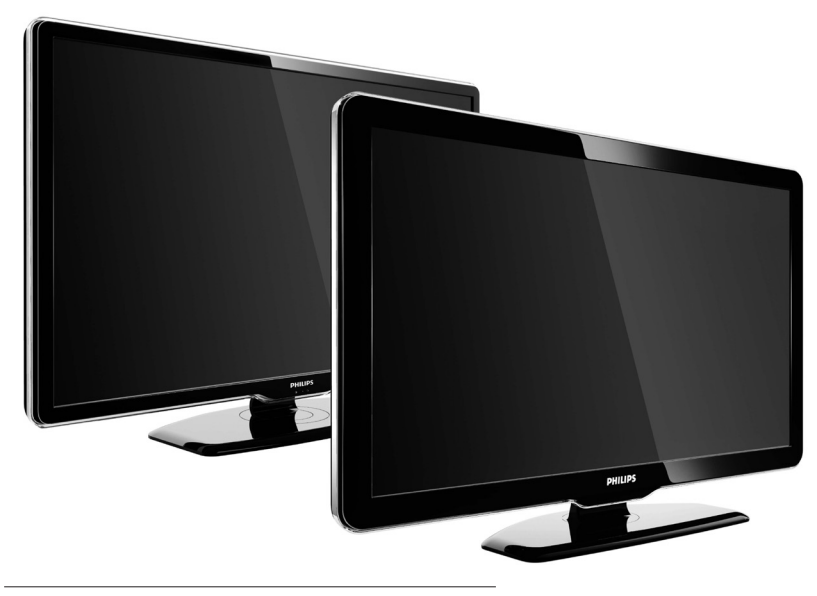

42PFL7864H 32PFL7864H 52PFL7404H 42PFL7404H 32PFL7404H 32PFL5624H 42PFL5624H 32PFL5624H 42PFL5624H 22PFL5614H 52PFL5604H 42PFL5604H 37PFL5604H 32PFL5604H 26PFL5604H 32PFL5404H 22PFL5604H 19PFL5404H 32PFL3904H

RO Manual de utilizare complet

# PHILIPS

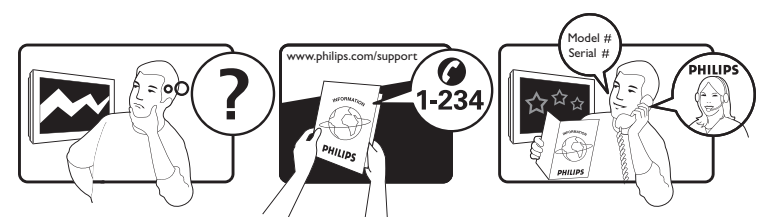

| Österreich              | 0810 000205                                                             | €0.07 pro Minute                         |
|-------------------------|-------------------------------------------------------------------------|------------------------------------------|
| België/Belgique         | 078250145                                                               | €0.06 Per minuut/Par minute              |
| България                | +3592 489 99 96                                                         | Местен разговор                          |
| Hrvatska                | 01 6403 776                                                             | Lokalni poziv                            |
| Česká republika         | 800142840                                                               | Bezplatný hovor                          |
| Danmark                 | 3525 8759                                                               | Lokalt opkald                            |
| Estonia                 | 6008600                                                                 | local                                    |
| Suomi                   | 09 2311 3415                                                            | paikallispuhelu                          |
| France                  | 0821 611655                                                             | €0.09 Par minute                         |
| Deutschland             | 01803 386 852                                                           | €0.09 pro Minute                         |
| Ελλάδα                  | 0 0800 3122 1280                                                        | Κλήση χωρίς χρέωση                       |
| Magyarország            | 0680018189                                                              | Ingyenes hívás                           |
| Hrvatska                | 0800 222778                                                             | free                                     |
| Ireland                 | North 0800 055 6882<br>South 1800-PHILIPS 7445477                       | free                                     |
| Italia                  | 840320086                                                               | €0.08 Al minuto                          |
| Қазақстан               | +7 727 250 66 17                                                        | local                                    |
| Latvia                  | 52737691                                                                | local                                    |
| Lithuania               | 67228896                                                                | local                                    |
| Luxemburg/Luxembourg    | 40 6661 5644                                                            | Ortsgespräch/Appel local                 |
| Nederland               | 0900 8407                                                               | €0.10 Per minuut                         |
| Norge                   | 2270 8111                                                               | Lokalsamtale                             |
| Polska                  | (022) 3491504                                                           | połączenie lokalne                       |
| Portugal                | 800 780 903                                                             | Chamada local                            |
| România                 | 031-810 71 25/0800-89 49 10                                             | Apel local                               |
| Россия                  | Moscow (495) 961-1111<br>Outside Moscow 8-800-200-0880                  | Местный звонок                           |
| Србија                  | +381 114 440 841                                                        | Lokalni poziv                            |
| Slovensko               | 0800 004537                                                             | Bezplatný hovor                          |
| Slovenija               | 00386 12 80 95 00                                                       | lokalni klic                             |
| España                  | 902 888 784                                                             | €0.10 Por minuto                         |
| Sverige                 | 08 5792 9100                                                            | Lokalsamtal                              |
| Suisse/Schweiz/Svizzera | 0844 800 544                                                            | Appel local/Ortsgespräch/Chiamata locale |
| Türkiye                 | 0800 261 3302                                                           | Şehiriçi arama                           |
| United Kingdom          | General No: 0870 900 9070<br>General National Rate No:<br>0870 911 0036 | local                                    |
| Україна                 | 8-800-500-69-70                                                         | Місцевий виклик                          |

This information is correct at the time of press. For updated information, see www.philips.com/support.

## Cuprins

| 1 | Notă                                                                                               | 2      |
|---|----------------------------------------------------------------------------------------------------|--------|
| 2 | Important                                                                                          | 4      |
| 3 | Produsul dumneavoastră                                                                             | 7      |
|   | Prezentare generală a televizorului                                                                | 7      |
| 4 | Utilizarea produsului                                                                              |        |
|   | dumneavoastră                                                                                      | 10     |
|   | Comutarea televizorului pe pornit/oprit                                                            |        |
|   | sau pe standby                                                                                     | 10     |
|   | Schimbarea canalelor                                                                               | 10     |
|   | Reglarea volumului televizorului                                                                   | 11     |
|   | Vizionarea utilizând dispozitive conectate                                                         | 12     |
|   | Utilizarea telete×tului                                                                            | 13     |
| 5 | Utilizarea capacitătilor avansate ale                                                              |        |
|   | televizorului                                                                                      | 14     |
|   | Schimbarea setărilor de limbă                                                                      | 14     |
|   | Accesarea menjului acasă                                                                           | 15     |
|   |                                                                                                    | 15     |
|   | Accesarea menjului de configurare                                                                  | 16     |
|   | Schimbarea setărilor de imagine și de                                                              | 10     |
|   | sunet                                                                                              | 16     |
|   | Utilizarea caracteristicilor avansate ale                                                          |        |
|   | teletextului                                                                                       | 21     |
|   | Crearea și utilizarea listelor de canale                                                           | ~~     |
|   | favorite                                                                                           | 22     |
|   | Reordonarea/rearanjarea și redenumirea                                                             | 22     |
|   | Canalelor                                                                                          | 23     |
|   | Ascunderea canalelor și alișarea canalelor                                                         | 24     |
|   | ascunse                                                                                            | 24     |
|   | Utilizarea Ghidului de Programe Electronice                                                        | 225    |
|   | Utilizarea cronometrelor                                                                           | 26     |
|   | Otilizarea biocarii pentru copii și biocarea                                                       | 27     |
|   | parentala                                                                                          | 26     |
|   | Utilizarea subtitrarilor                                                                           | 28     |
|   | Utilizarea ceasului de pe televizor                                                                | . 29   |
|   | vizualizați fotografii, ascultați muzică și priviț<br>fișiere video de la un dispozitiv de stocare | ļ<br>ļ |
|   | USB                                                                                                | 30     |

|    | Ascultați canalele radio digitale<br>Actualizarea software-ului televizorului<br>Schimbarea preferințelor TV<br>Pornirea unui demo TV<br>Resetarea televizorului la setările din fabrică                                                                                                    | 32<br>33<br>34<br>34<br>34                                                                     |
|----|----------------------------------------------------------------------------------------------------|------------------------------------------------------------------------------------------------|
| 6  | <b>Instalare canale</b><br>Instalarea automată a canalelor<br>Instalarea manuală a canalelor<br>Actualizarea manuală a listei de canale<br>Test recepție digitală<br>Schimbarea setărilor mesajului de start                                                                                  | 35<br>35<br>36<br>37<br>38<br>38                                                               |
| 7  | Conectarea dispozitivelor<br>Conectorii din spate<br>Conectorii laterali<br>Conectarea unui calculator<br>Utilizați un Modul de acces condiționat<br>Atribuire decodor canal<br>Utilizarea Philips Easylink<br>Utilizarea sistemului de blocare anti-furt<br>Kensington                       | <ol> <li>39</li> <li>41</li> <li>42</li> <li>43</li> <li>44</li> <li>44</li> <li>46</li> </ol> |
| 8  | <b>Informații despre produs</b><br>Rezoluții de afișare acceptate<br>Multimedia<br>Tuner / Recepție / Transmisie<br>Telecomanda<br>Alimentare<br>Tipuri de montare suportate<br>Informații EPG                                                                                                | 47<br>47<br>47<br>47<br>47<br>47<br>48<br>48                                                   |
| 9  | Depanare<br>Probleme generale referitoare la televizor<br>Probleme legate de canalele TV<br>Probleme legate de imagine<br>Probleme legate de sunet<br>Probleme legate de conexiunea HDMI<br>Probleme de conectivitate USB<br>Probleme legate de conexiunea<br>calculatorului<br>Contactați-ne | 49<br>49<br>49<br>50<br>51<br>51<br>51<br>51                                                   |
| 10 | Index                                                                                                    | 52                                                                                             |

**RO** 1

Română

# 1 Notă

2009 © Koninklijke Philips Electronics N.V.Toate drepturile rezervate.

Specificatiile pot fi modificate fără preaviz. Mărcile înregistrate reprezintă proprietatea Koninklijke Philips Electronics N.V sau a deținătorilor respectivi. Philips își rezervă dreptul de a modifica produsele în orice moment, fără a fi obligat să ajusteze componentele anterioare în conformitate cu respectiva modificare. Materialul continut în acest manual este considerat ca fiind adecvat pentru utilizarea produsului conform scopului în care a fost conceput. Dacă produsul sau modulele ori modulele sau procedurile individuale ale acestuia sunt utilizate ín alte scopuri decât cele specificate aici, trebuie obtinută confirmarea validității și conformității lor. Philips garantează că materialul în sine nu încalcă niciunul dintre patentele SUA. Nu este exprimată explicit sau implicit nicio altă garanție.

#### Garanție

- Risc de rănire, deterioare a televizorului sau anularea garanției! Nu încercați niciodată să reparați singur televizorul.
- Utilizați televizorul și accesoriile numai conform scopului fabricantului.
- Semnul de avertizare tipărit pe spatele televizorului indică riscul de electrocutare. Nu îndepărtați niciodată capacul televizorului. Contactați întotdeauna Philips Customer Support pentru service sau reparații.

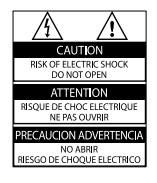

 Orice operație care este interzisă în mod expres în acest manual, orice ajustări şi proceduri de asamblare nerecomandate sau care nu sunt autorizate în acest manual vor anula garanția.

#### Caracteristicile pixelilor

Acest produs LCD are un număr mare de pixeli color. Deși pixelii efectiv funcționali reprezintă cel puțin 99,999%, este posibil ca pe ecran să apară în mod constant puncte luminoase (roșii, verzi sau albastre) sau întunecate. Aceasta este o proprietate structurală a ecranului (care se íncadrează în standardele comune din industrie) și nu este o defecțiune.

#### Software open source

Acest televizor conține software open source. Prin prezenta, Philips se obligă să livreze sau să facă disponibil, la cerere, pentru o sumă care nu depăseste costul distribuției fizice, un exemplar în format mașină al codului sursă corespunzător pe un suport folosit uzual pentru distribuirea de software. Această ofertă este valabilă pe o perioadă de 3 ani de la data achiziționării acestui produs. Pentru a obține codul sursă, contactați: Development Manager Technology & Development Philips Consumer Lifestyle 620A Lorong 1, Toa Payoh TP1, Level 3 Singapore 319762

#### Concordanța cu EMF

Koninklijke Philips Electronics N.V. produce și vinde o gamă largă de produse destinate consumatorilor, produse care, ca orice dispozitive electronice, au de obicei capacitatea de a emite și a primi semnale electromagnetice.

Unul dintre principiile de business de bază la Philips este luarea tuturor măsurilor de siguranță și de sănătate necesare pentru produsele noastre, conformitatea cu toate cerințele legale în vigoare și menținerea în cadrul standardelor EMF aplicabile în momentul fabricării produselor.

Philips este dedicat dezvoltării, producției și vânzării de produse care nu afectează negativ sănătatea. Philips confirmă faptul că produsele sunt tratate conform uzului dorit la crearea acestora, că sunt sigure de utilizat conform demonstrațiilor științifice disponibile în acest moment. Philips joacă un rol activ în dezvoltarea standardelor internaționale EMF și de siguranță, ceea ce permite Philips să anticipeze dezvoltări ulterioare în standardizare, pentru integrarea timpurie în produsele noastre.

#### Siguranța de rețea (numai în Marea Britanie)

Acest televizor este echipat cu o mufă turnată în plastic certificată. Dacă este necesară înlocuirea siguranței de rețea, aceasta trebuie înlocuită cu o siguranță de valoare identică cu valoarea indicată pe mufă (exemplu 10A).

- 1 Scoateți capacul siguranței și apoi scoateți siguranța.
- 2 Siguranţa de schimb trebuie să fie conformă cu BS 1362 şi să aibă marcajul de certificare ASTA. Dacă aţi pierdut siguranţa, contactaţi dealerul pentru verificarea tipului corect.

**3** Montați la loc capacul siguranței. Pentru păstrarea compatibilității cu directiva EMC, mufa de alimentare cu energie electrică a acestui produs nu trebuie detașată de ștecherul aferent.

### Drepturile de autor

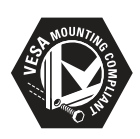

Siglele VESA, FDMI și VESA Mounting Compliant sunt mărci comerciale ale Video Electronics Standards Association.

Windows Media este fie o marcă comercială înregistrată, fie o marcă comercială a Microsoft Corporation în Statele Unite și/sau în alte țări. (a) Kensington și Micro Saver sunt mărci comerciale ale ACCO World Corporation (nregistrate în S.U.A. și înregistrate sau în curs de înregistrare în alte țări de pe glob. Toate celelalte mărci comerciale (nregistrate și ne(nregistrate aparțin proprietarilor lor.

## BBE.

Produs sub licența BBE Sound, Inc. licențiat de BBE, Inc, sub unul sau ambele dintre următoarele patente: 5510752, 5736897. BBE și simbolul BBE sunt mărci comerciale înregistrate ale BBE Sound Inc.

# 2 Important

Citiți și înțelegeți toate instrucțiunile înainte de a utiliza televizorul. Garanția produsului nu se aplică în cazul în care eventuala deteriorare se datorează nerespectării acestor instrucțiuni.

## Siguranța

#### Risc de şoc electric sau incendiu!

- Niciodată nu expuneți televizorul la ploaie sau apă. Niciodată nu puneți recipiente cu lichid, cum ar fi vaze de flori, lângă televizor. Deconectați imediat televizorul de la sursa de alimentare dacă ați vărsat lichide pe televizor sau dacă acestea au pătruns in televizor. Contactați Philips Consumer Care pentru ca televizorul să fie verificat înainte de utilizare.
- Niciodată nu puneţi televizorul, telecomanda sau bateriile acesteia lângă surse deschise de flacără sau alte surse de căldură, inclusiv lumina directă a soarelui. Pentru a preveni izbucnirea incendiilor, țineţi întotdeauna lumânările sau alte surse de flacără la distanţă de televizor, telecomandă şi baterii.

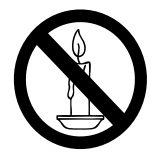

- Niciodată nu introduceți obiecte în fantele de ventilație sau alte deschideri ale televizorului.
- Atunci când televizorul este rotit, asigurați-vă cu nu se exercită presiune asupra cablului de alimentare. Presiunile asupra cablului de alimentare pot slăbi conexiunile şi pot cauza formarea de
- arcuri electrice..

#### Risc de şoc electric sau incendiu!

 Niciodată nu expuneți telecomanda sau bateriile acesteia la ploaie, apă sau căldură excesivă.  Evitați exercitarea forței asupra prizelor.
 Prizele care nu sunt fixate corespunzător pot cauza arcuri electrice sau incendii.

## Risc de vătămare corporală sau de deteriorare a televizorului!

- Pentru a ridica și transporta un televizor de peste 25 kg sunt necesare două persoane.
- Când montați televizorul pe suportul cu picior, utilizați numai suportul furnizat.
   Fixați suportul cu picior al televizorului în mod corespunzător. Aşezați televizorul pe o suprafață plată, plană, care poate suporta greutatea televizorului şi a suportului.
- Când montați televizorul pe perete, utilizați numai un suport de perete care poate suporta greutatea televizorului. Fixați suportul de perete pe un perete care poate suporta greutatea combinată a televizorului și a suportului. Koninklijke Philips Electronics N.V. nu își asumă nicio responsabilitate pentru montarea incorectă pe perete care conduce la accidente sau vătămări corporale.

#### Risc de lovire a copiilor!

Urmați aceste precauții pentru a preveni răsturnarea televizorului și rănirea copiilor:

- Nu aşezaţi niciodată televizorul pe o suprafaţă acoperită de un material textil sau alt material care poate fi tras.
- Asigurați-vă că nicio parte a televizorului nu atârnă deasupra marginii suprafeței.
- Nu aşezaţi niciodată televizorul pe o piesă de mobilier înaltă (cum ar fi un raft de cărţi) fără a asigura atât mobilierul cât şi televizorul de perete sau de un suport adecvat.
- Educaţi copiii cu privire la pericolele căţărării pe mobilier pentru a ajunge la televizor.

#### Risc de supraîncălzire!

Nu instalați niciodată televizorul într-un spațiu restrâns. Lăsați întotdeauna în jurul televizorului un spațiu de cel puțin 4 inci sau 10 cm pentru ventilație. Asigurați-vă că perdelele sau alte obiecte nu vor acoperi niciodată fantele de ventilație ale televizorului.

#### Risc de deteriorare a televizorului!

Înainte de a conecta televizorul la sursa de alimentare, asigurați-vă că tensiunea corespunde cu valoarea inscripționată în partea din spate a televizorului. Nu conectați niciodată televizorul la sursa de alimentare dacă tensiunea este diferită.

Risc de vătămare corporală, incendiu sau deteriorate a cablului de alimentare!

- Niciodată nu puneți televizorul sau alte obiecte pe cablul de alimentare.
- Pentru a deconecta cu uşurinţă cablul de alimentare al televizorului de la sursa de alimentare, asiguraţi-vă că aveţi în permanenţă acces complet la cablul de alimentare.
- Când deconectați cablul de alimentare, trageți întotdeuna de ştecher, niciodată de cablu.
- Deconectați televizorul de la sursa de alimentare și scoateți antena înainte de furtuni cu fulgere. În timpul furtunilor cu fulgere, niciodată nu atingeți nicio parte a televizorului, a cablului de alimentare sau a cablului antenei.

#### Risc de deteriorare a auzului!

Evitați utilizarea căștilor la volume ridicate sau pentru perioade prelungite de timp.

#### Temperaturile scăzute

Dacă televizorul este transportat la temperaturi mai mici de 5°C, înainte de a-l conecta la priză despachetați-l și așteptați până când temperatura televizorului ajunge la temperatura camerei.

## Întreținerea ecranului

- Evitați imaginile staționare cât mai mult posibil. Imaginile staționare sunt imaginile care rămân pe ecran o perioadă îndelungată de timp. Exemplele includ: meniuri pe ecran, bare negre şi afişaje pentru durată. Dacă trebuie să utilizați imagini staționare, micşorați contrastul şi luminozitatea ecranului pentru a evita deteriorarea ecranului.
- Scoateți televizorul din priză înainte de curățare.

- Curăţaţi televizorul şi rama cu o cârpă moale şi umedă. Niciodată nu utilizaţi alcool, substanţe chimice sau agenţi de curăţare de uz casnic pentru curăţarea televizorului.
- Risc de deteriorare a ecranului televizorului! Niciodată nu atingeți, nu împingeți, nu frecați și nu loviți ecranul cu obiecte, indiferent care sunt acestea.
- Pentru a evita deformarea imaginii şi estomparea culorilor, ştergeţi picăturile de apă cât mai rapid posibil.

## Evacuarea produsului vechi și a bateriilor

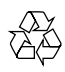

Produsul dumneavoastră este proiectat și fabricat din materiale și componente de înaltă calitate, care pot fi reciclate și reutilizate.

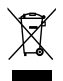

Când această pubelă cu un X peste ea însoțește un produs, înseamnă că produsul face obiectul Directivei europene CEE 2002/96/EC: Vă rugăm să vă informați despre sistemul separat de colectare pentru produse electrice și electronice.

Vă rugăm să acționați în concordanță cu regulile dumneavoastră locale și nu evacuați produsele vechi împreună cu deșeurile menajere obișnuite.

Evacuarea corectă a produsului dumneavoastră vechi ajută la prevenirea consecințelor potențial negative asupra mediului și sănătății omului.

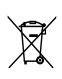

Produsul dumneavoastră conține baterii asupra cărora se aplică Directiva Europeană 2006/66/EC, care nu pot fi evacuate împreună cu gunoiul menajer.

Vă rugăm să vă informați cu privire la regulile locale de colectare separată a bateriilor deoarece evacuarea corectă ajută la prevenirea consecințelor negative asupra mediului înconjurător și a sănătății omului.

## Ecologic

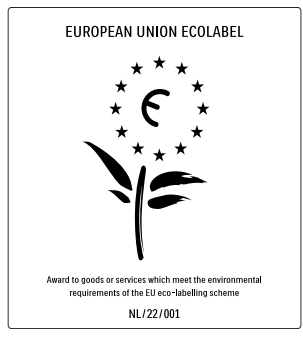

- Eficiență energetică superioară
- Consum redus în regim standby

• Proiectat pentru a facilita reciclarea Philips se concentrează continuu pe reducerea impactului asupra mediului al produselor sale inovatoare de consum. Ne direcționăm eforturile către îmbunătățirea aspectului ecologic în timpul fabricării, reducerea substanțelor nocive, utilizarea eficientă energetic, instrucțiunile de casare și reciclarea produsului.

Datorită eforturilor noastre pentru mediu, acest televizor a primit distincția European Ecolabel –floarea- www.ecolabel.eu. Puteți găsi informații detaliate despre consumul de energie în standby, politica de acordare a garanției, piesele de schimb și reciclarea acestui televizor pe site-ul Web Philips pentru țara dvs. la www.philips.com. Acest televizor dispune de funcții care contribuie la utilizarea eficientă energetic. Acest televizor a primit distincția European Ecolabel pentru calitățile sale ecologice.

### Funcții de eficiență energetică

- Senzor de lumină ambientală Pentru a economisi energia, senzorul integrat de lumină ambientală reduce luminozitatea ecranului televizorului când lumina înconjurătoare scade.
- Economie de energie Setarea televizorului de economisire a energiei combină mai multe setări ale acestuia cu scopul economisirii energiei. Consultați setările inteligente în meniul Configurare.
- Consum redus de energie în regim standby

Circuitele de înaltă clasă și foarte avansate reduc consumul de energie al televizorului la un nivel extrem de redus, fără a exclude funcționalitatea constantă în standby.

#### Gestionarea consumului de energie

Gestionarea avansată a consumului de energie a acestui televizor asigură cea mai eficientă utilizare a energiei acestuia. Puteți verifica modul în care setările dvs. personale ale televizorului, nivelul de luminozitate al imaginilor de pe ecran și condițiile de lumină ambiantă determină consumul relativ de energie. Apăsați DEMO, apoi selectați [Active Control] și apăsați OK. Setarea curentă a televizorului dumneavoastră este evidențiată. Puteți să schimbați la altă setare sau să verificați valorile corespunzătoare.

#### Casarea

Pentru a vă informa despre evacurea corectă a televizorului și a bateriilor, consultați capitolul "Evacuarea produsului vechi și a bateriilor" din manualul de utilizare.

## 3 Produsul dumneavoastră

Felicitări pentru achiziție și bine ați venit la Philips! Pentru a beneficia deplin de asistența pe care o oferă Philips, înregistrați-vă produsul la www.philips.com/welcome.

# Prezentare generală a televizorului

Această secțiune vă oferă o prezentare a celor mai utilizate controale și funcții ale televizorului.

## Controalele și indicatorii laterali

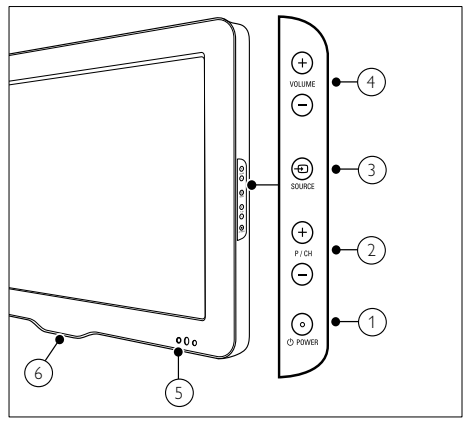

- POWER: Porneşte sau opreşte produsul. Produsul nu este oprit complet dacă nu este deconectat fizic de la reţeaua de alimentare.
- P/CH +/-: Comută la canalul următor sau la cel anterior.
- (3) SOURCE: Selectează dispozitivele conectate.
- (4) VOLUME +/-: Măreşte sau micşorează volumul.

- 5 Indicator LED frontal
- 6 LightGuide : Disponibil numai la modelele PFL7864H.

### Telecomanda

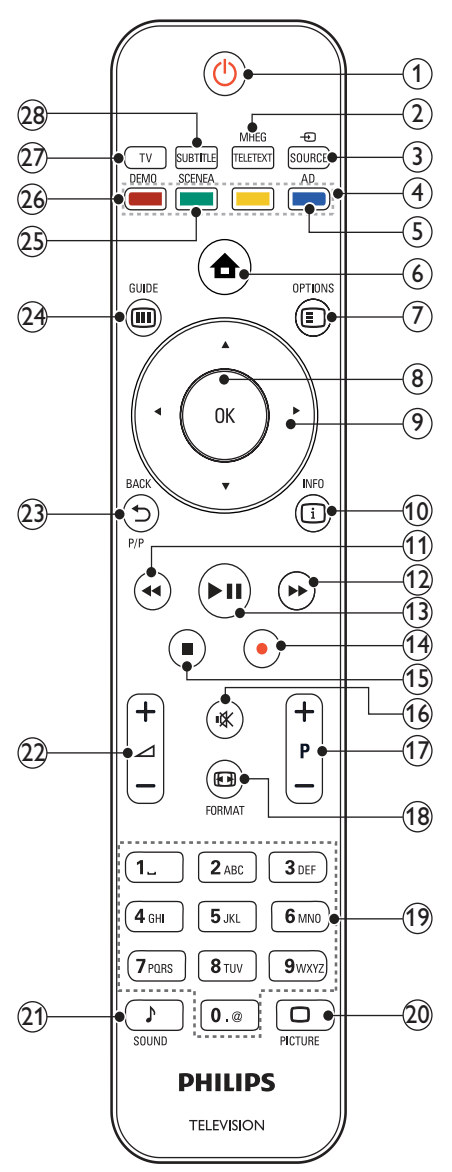

#### (1) (Standby-Pornit)

- Comută televizorul în standby dacă acesta este pornit.
- Porneşte televizorul dacă acesta este în standby.

2 MHEG/TELETEXT

Activează sau dezactivează teletextul.

- (3) SOURCE Selectează dispozitivele conectate.
- (4) Butoane colorate

Selectează sarcini sau opțiuni.

5 AD (Descriptor audio)

Numai în Marea Britanie: Activează comentariul audio pentru cei cu probleme de vedere.Nu este acceptat pe toate modelele.

Activează sau dezactivează meniul acasă.

### 

Accesează opțiuni care au legătură cu activitatea sau selecția curentă.

8 OK

Confirmă o intrare sau selecție.

- (9) ▲▼◀► (Butoane pentru navigare) Navighează printre meniuri.
- 10 🗉 INFO

Afișează informații despre program, dacă sunt disponibile.

(Î1) ◀◀ (Înapoi)

\*Caută înapoi.

- 12 ► (Înainte)
   \*Caută înainte.
- (3) ►II (Redare/Pauză)
   \*Porneşte, întrerupe sau reia redarea.
- (Înregistrare)
   \*Porneşte sau opreşte înregistrarea video.
- (15) (Stop) \*Oprește redarea.
- (b) \* (Mut)Opreşte sau reporneşte sunetul.
- (7) P +/- (program +/-) Comută la canalul următor sau la cel anterior.

#### (18) 🖽 FORMAT

Selectează un format pentru imagine.

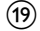

## (19) 0-9 (Butoane numerice)

Selectează un canal sau setare.

(20) 

PICTURE

## Lansează meniul de imagine.Nu este

suportat pe toate modelele.

#### (21) J SOUND

Lansează meniul de sunet.Nu este suportat pe toate modelele.

#### (22) ∠ +/- (volum +/-)

Mărește sau micșorează volumul.

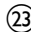

#### 

- Revine la meniul ecran anterior.
- Revine la canalul anterior. (Numai în Marea Britanie: Nu este acceptat la canalele MHEG).

### (24) III GUIDE

Accesează sau iese din meniul Ghid programe electronic (EPG).

#### (25) SCENEA (Fundal)

Afişează un fundal pe ecranul televizorului dumneavoastră.Nu este suportat pe toate modelele.

## (26) DEMO

Activează sau dezactivează meniul pornit sau oprit.

#### (27) TV

Comută înapoi la sursa antenei.

#### (28) SUBTITLE

Activează sau dezactivează subtitrările.

\*Controlează dispozitivul conectat compatibil EasyLink.

## 4 Utilizarea produsului dumneavoastră

Această secțiune vă ajută să realizați operațiile (consultati 'Utilizarea capacităților avansate ale televizorului' la pagina 14) de bază.

## Comutarea televizorului pe pornit/oprit sau pe standby

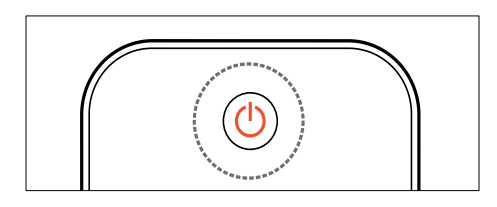

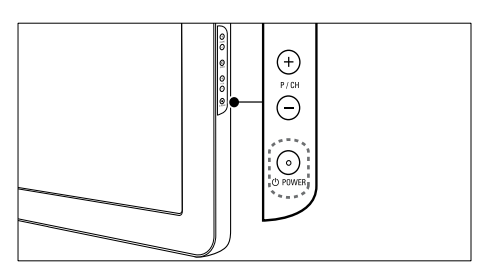

#### Pentru a porni

- Dacă indicatorul frontal LED este stins, apăsați OPOWER pe partea laterală a televizorului.
- Dacă indicatorul frontal LED este aprins (roşu), apăsați () (Standby-Pornit) pe telecomandă.

#### Pentru a comuta la modul standby

- Apăsați (b) (Standby-Pornit) de pe telecomandă.
  - → Indicatorul frontal LED se aprinde roşu.

#### Pentru a opri

- Apăsați OPOWER de pe partea laterală a televizorului.
  - → Indicatorul frontal LED se stinge.

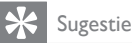

 Deşi televizorul dumneavoastră consumă puţină energie electrică atunci când se află în modul standby, energia continuă să fie consumată. Dacă nu utilizați televizorul o perioadă mai lungă de timp, scoateţi-l din priză.

## – Notă

 Dacă nu găsiți telecomanda și doriți să porniți televizorul din modul standby, apăsați P/CH +/- de pe partea laterală a acestuia.

## Schimbarea canalelor

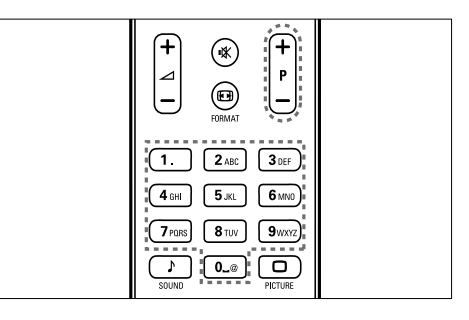

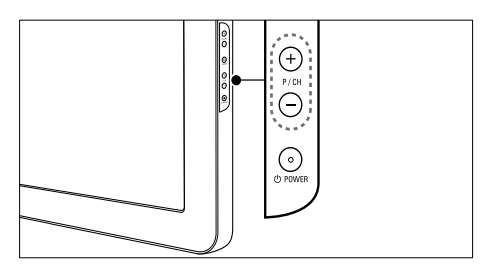

- Apăsați P +/- de pe telecomandă sau P/CH +/- de pe partea laterală a televizorului.
- Introduceți un număr de canal utilizând **Butoane numerice**.
- Utilizarea grilei (consultati 'Comutarea canalelor cu grila de canale' la pagina 11) de canale.

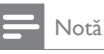

 Atunci când utilizați o listă favorită, puteți selecta numai acele canale din listă.

### Comutarea canalelor cu grila de canale

Grila de canale vă permite să vizualizați toate canalele disponibile în format grilă.

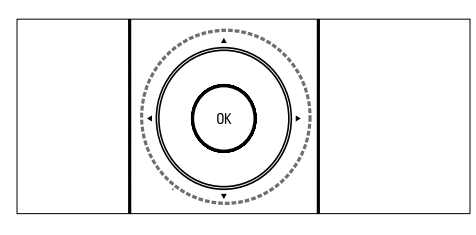

#### 1 Apăsați OK.

→ Va apărea grila de canale.

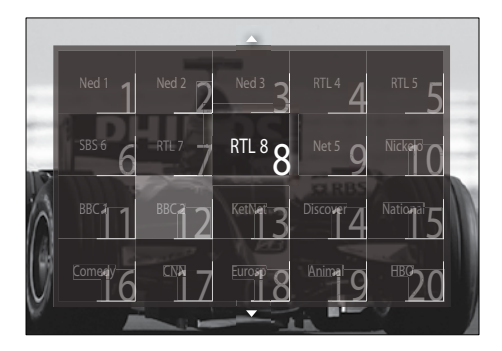

- 2 Apăsați Butoane pentru navigare pentru a selecta un canal.
- 3 Apăsați OK pentru a confirma alegerea. → Va apărea canalul selectat.

## Reglarea volumului televizorului

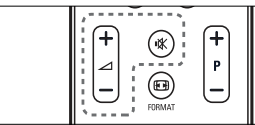

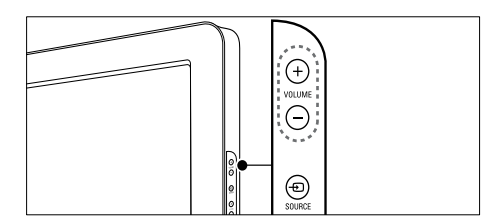

#### Pentru mărirea sau micșorarea volumului

- Apăsati ⊿ +/-.
- Apăsați **VOLUME +/-** de pe partea laterală a televizorului.

#### Pentru anularea sau repornirea sunetului

- Apăsați 🕸 pentru a opri sunetul.
- Apăsați 🕊 din nou pentru a restabili sunetul.

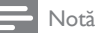

- Utilizați meniul [Sunet] pentru a regla volumul (consultati 'Reglarea setărilor de sunet' la pagina 20) căștilor.

## Vizionarea utilizând dispozitive conectate

## Notă

 Pentru acces usor, adăugati dispozitive noi la meniul acasă înainte de a le selecta.

## Adăugarea unui dispozitiv la meniul acasă

Conectați și porniți dispozitivele înainte de a le adăuga la meniul acasă.

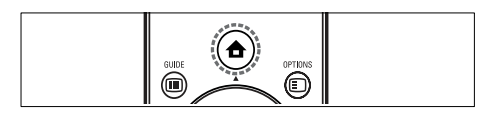

Apăsați 🕇 (Acasă). → Va apărea meniul acasă.

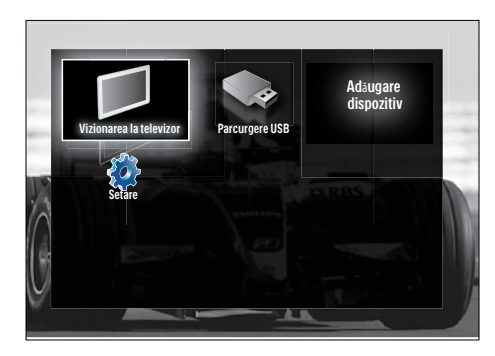

- 2 Apăsați Butoane pentru navigare pentru a selecta [Adăugați dispozitivele dvs.].
- 3 Apăsati OK.
  - → Va apărea un mesaj cu [Porneste] selectat, care vă va solicita să porniți ghidul pentru a adăuga noul dispozitiv.

- 4 Apăsați **OK**.
  - → Urmati instructiunile de pe ecran pentru a selecta tipul dispozitivului și locatia unde este conectat. Atunci când ghidul s-a încheiat, la meniul acasă este adăugată o pictogramă pentru noul dispozitiv.

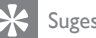

#### Sugestie

· Pentru a evita dezordinea pe ecran, îndepărtați dispozitivele de la meniul acasă atunci când nu mai sunt conectate (consultati 'Îndepărtează dispozitivele de la meniul acasă' la pagina 15).

## Selectarea unui dispozitiv cu ajutorului meniului acasă

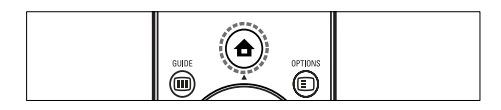

- 1 Apăsați 🕇 (Acasă). → Va apărea meniul acasă.
- 2 Apăsați Butoane pentru navigare pentru a selecta un dispozitiv.
- 3 Apăsați **OK** pentru a confirma alegerea.
  - → Televizorul comută la dispozitivul selectat

## Selectarea unui dispozitiv cu ajutorul listei sursă

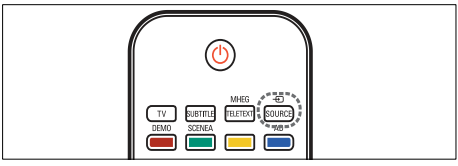

- 1 Apăsati - SOURCE. → Se va afişa lista sursă.
- 2 Apăsați Butoane pentru navigare pentru a selecta un dispozitiv.
- 3 Apăsați **OK** pentru a confirma alegerea.
  - → Televizorul comută la dispozitivul selectat

## Utilizarea teletextului

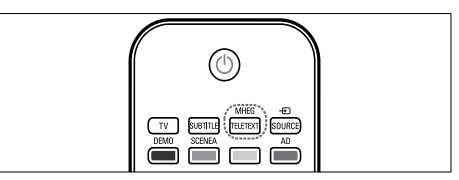

- Apăsați MHEG/TELETEXT.
   → Va apărea ecranul teletext.
- 2 Selectați o pagină prin:
  - Introducerea numărului paginii cu **Butoane numerice**.
  - Apăsarea pe P +/- sau pe Butoane pentru navigare pentru a vizualiza pagina următoare sau pagina anterioară.
  - Apăsarea Butoane colorate pentru a selecta un element codificat prin culori.
  - Apăsarea SACK pentru a reveni la pagina vizualizată anterior.
- **3** Apăsați **MHEG/TELETEXT** pentru a ieși din teletext.

## 5 Utilizarea capacităților avansate ale televizorului

## Schimbarea setărilor de limbă

## - Notă

- Săriți acest pas dacă setările dumneavoastră de limbă sunt corecte.
- Când priviți la televizor, apăsați ▲ (Acasă).
   → Va apărea meniul acasă.
- 2 Apăsați Butoane pentru navigare pentru a selecta [Setare].
  - ↦ Va apărea meniul **[Setare]**.
- 3 Apăsaţi Butoane pentru navigare pentru a selecta [Instalare] > [Limbă] > [Limba meniului].
  - ↦ Va apărea o listă de limbi.
- 4 Apăsați Butoane pentru navigare pentru a selecta o limbă pentru meniu.
- 5 Apăsați OK pentru a confirma alegerea.
   → Limba selectată este aplicată meniului.
- În afară de **[Limba meniului]**, puteți configura următoarele setări pentru limbă cu ajutorul meniului **[Limbă]** (numai pentru canalele digitale):

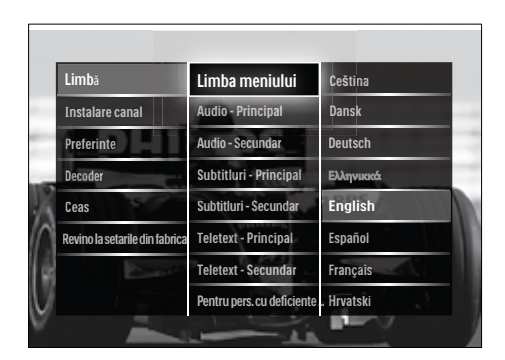

- [Audio Principal]/[Audio Secundar] Selectați limbile primare și secundare audio pentru canalele digitale.
- [Subtitluri Principal]/[Subtitluri Secundar]

Selectați limbile primare și secundare de subtitrare pentru canalele digitale.

 [Teletext - Principal]/[Teletext -Secundar]
 Selectett limbile primare si secundar

Selectați limbile primare și secundare de teletext pentru canalele digitale.

- **[Pentru pers. cu deficiente de auz]** Selectați **[Activ]** pentru a afișa subtitrările cu limbile primare și secundare audio.
- [Cu probleme de vedre] Dacă este disponibil, selectaţi să auziţi comentariul suplimentar pentru cei cu deficienţe de văz prin opţiunile: [Boxe], [Cască] sau [Boxe + cască]. Selectaţi [Oprit] pentru a dezactiva caracteristica.
- [Format audio preferat] Selectați [Avansat] pentru cea mai bună reproducere a sunetului de la sistemele home theater. Selectați [Standard] pentru cea mai bună reproducere a sunetului de la difuzoarele televizorului și sistemele sunt de bază.

## Accesarea meniului acasă

Meniu acasă vă oferă acces ușor la dispozitivele conectate, la setările de imagine și de sunet cât și la alte caracteristici utile.

- 1 Apăsați 🕇 (Acasă).
  - ↦ Va apărea meniul acasă.

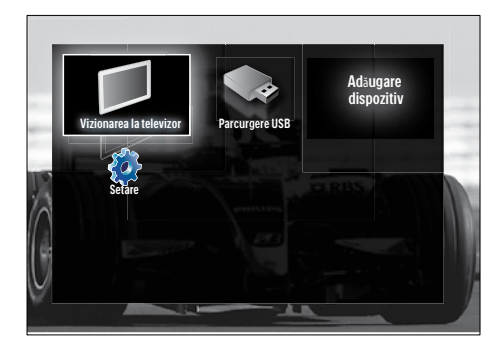

2 Apăsați Butoane pentru navigare pentru a selecta un element din meniul acasă:

- [Vizionare TV]Comută înapoi la sursa antenei dacă este selectată altă sursă.
- [Setare]Accesează meniuri pentru a permite modificarea imaginii, sunetului și a altor setări ale televizorului.
- [Adăugați dispozitivele dvs.]Adaugă dispozitive noi la meniul acasă.
- [Parcurgere USB]Dacă este conectat un dispozitiv de stocare USB, accesează browserul cu conținut USB.
- **3** Apăsați **OK** pentru a confirma alegerea.

## 🔆 Sugestie

- Apăsați ♠ (Acasă) în orice moment pentru a ieși din meniul acasă.
- Apăsați → BACK pentru a ieși din meniul [Setare].
- Āpăsaţi I OPTIONS în orice moment pentru a ieşi dintr-un meniu cu opţiuni.

## Îndepărtează dispozitivele de la meniul acasă

Dacă un dispozitiv nu mai este conectat la televizor, îndepărtați-l de la meniul acasă.

- - ➡ Va apărea meniul acasă.
- 2 Apăsați Butoane pentru navigare pentru a selecta un dispozitiv pe care doriți să-l îndepărtați.
- **3** Apăsați **OPTIONS**.
  - → Va apărea o listă cu [Eliminați acest dispozitiv] selectat.
- 4 Apăsaţi OK.
  - Va apărea un mesaj care vă solicită să îndepărtați dispozitivul.
- 5 Apăsați OK.
  - → Va apărea meniul acasă, cu dispozitivul îndepărtat.

## Accesează meniul opțiuni

Meniul opțiuni vă oferă acces rapid la bara de imagine și de sunet, cât și alte caracteristici folositoare cum ar fi **[Stare]**. Meniul **[Stare]** vă oferă o prezentare generală a informațiilor actuale despre televizor.

- Când priviți la televizor, apăsați I OPTIONS.
  - ↦ Va apărea meniul cu opțiuni.

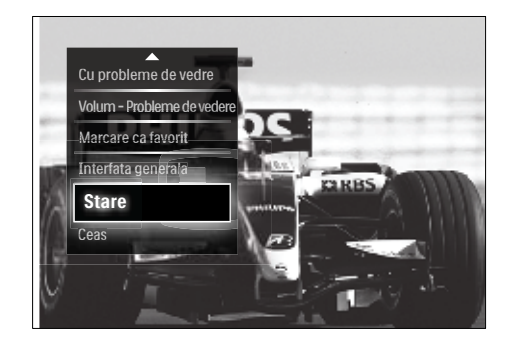

- 2 Apăsați Butoane pentru navigare pentru a selecta o opțiune.
- 3 Apăsați OK.
   → Va apărea meniul opțiunii selectate.

# Accesarea meniului de configurare

Meniul **[Setare]** vă permite accesul la setările de imagine, de sunet precum și la alte setări ale televizorului.

- 2 Apăsați Butoane pentru navigare pentru a selecta [Setare].
- 3 Apăsați OK.
   → Va apărea meniul [Setare].

## Schimbarea setărilor de imagine și de sunet

Schimbă setările de imagine și sunet pentru a corespunde preferințelor dumneavoastră. Puteți aplica setări predefinite sau puteți schimba setările manual.

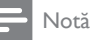

 Flexibilitatea de a schimba setările este limitată dacă locația televizorului este setată la modul [Shop]. Setați locația televizorului dumneavoastră la modul [Acasa] pentru a accesa toate setările (consultati 'Schimbarea preferințelor TV' la pagina 34) televizorului.

## Utilizarea setărilor avansate

Utilizați setările inteligente pentru a vă regla televizorul la setări predefinite pentru imagine și sunet.

- Când priviți la televizor, apăsați ▲ (Acasă).
  - → Va apărea meniul acasă.

- 2 Apăsați Butoane pentru navigare pentru a selecta [Setare].
- 3 Apăsaţi OK.
  → Va apărea meniul [Setare].
- 4 Apăsați Butoane pentru navigare pentru a selecta [Setări inteligente].
- 5 Apăsați OK.
  - → Va apărea o listă cu setări smart.

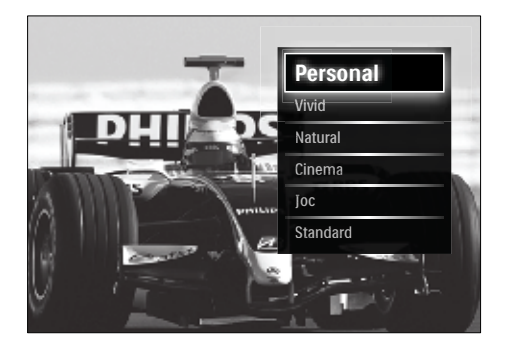

- 6 Apăsați Butoane pentru navigare pentru a selecta:
  - [Personal]Setează televizorul la setările personale setate în meniurile [Imagine] și [Sunet] în [Setare].
  - [Vivid]Setări avansate și dinamice, ideale pentru utilizarea în timpul zilei.
  - [Natural]O setare naturală a imaginii.
  - [Cinema]Setări ideale pentru vizionarea filmelor.
  - [Joc]Setări ideale pentru jocuri.
  - **[Standard]**Setările cele mai eficiente din punct de vedere energetic. Setările standard din fabrică.
- 7 Apăsați OK pentru a confirma alegerea.
  → Setarea smart este alocată.
- 8 Apăsaţi → BACK pentru a ieşi sau apăsaţi ◆ (Acasă) pentru a vă întoarce la meniul acasă.

, Notă

• [Setări inteligente] este de asemenea accesibil cu ajutorul [Imagine și sunet]barei (consultati 'Utilizarea barei de experiență pentru imagine și sunet' la pagina 17)de experiență.

## Utilizarea asistentului pentru setări

Utilizați asistentul pentru setări care vă va ghida pe parcursul configurării celei mai bune imagini și celui mai bun sunet.

- Când priviți la televizor, apăsați (Acasă).
  - ↦ Va apărea meniul acasă.
- 2 Apăsați Butoane pentru navigare pentru a selecta [Setare].
- 3 Apăsați OK.
  - → Va apărea meniul [Setare] .
- 4 Apăsați Butoane pentru navigare pentru a selecta [Imagine] > [Asistenta de Setari].
- 5 Apăsați OK.
  - → Va apărea un mesaj care vă solicită să porniţi asistentul pentru setări.
- 6 Apăsați Butoane pentru navigare pentru a selecta [Porneste].
- 7 Apăsați OK.
  - Urmați instrucțiunile de pe ecran pentru a alege setările preferate de imagine şi de sunet.

### Utilizarea barei de experiență pentru imagine și sunet

Utilizați **[Imagine și sunet]** bara de experiență pentru a accesa setările frecvente de imagine și de sunet.

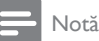

- Toate setările de imagine sunt disponibile cu ajutorul meniului (consultati 'Reglarea manuală a setărilor de imagine' la pagina 18)[Imagine].
- Toate setările de sunet sunt disponibile cu ajutorul meniului (consultati 'Reglarea setărilor de sunet' la pagina 20)[Sunet].
- Când priviți la televizor, apăsați 
   OPTIONS.
  - → Va apărea meniul cu opțiuni.

- 2 Apăsați Butoane pentru navigare pentru a selecta [Imagine și sunet].
  - → Va apărea [Imagine şi sunet] bara de experienţă.

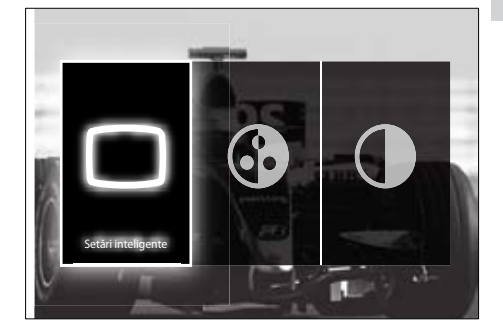

3 Apăsați Butoane pentru navigare pentru a selecta o setare de imagine sau de sunet pe care doriți să o reglați.

## 4 Apăsați OK.

- → Va apărea meniul pentru setarea imaginii sau a sunetului.
- 5 Apăsați Butoane pentru navigare pentru a regla setarea de imagine sau de sunet.
- 6 Apăsați OK pentru a confirma alegerea.
  - Setarea de imagine sau de sunet este aplicată iar bara de experienţă [Imagine şi sunet] va apărea din nou.
- 7 Apăsați 🕁 BACK pentru a ieși.

Următoarele setări pot fi configurate cu ajutorul **[Imagine și sunet]** barei de experiență.

- [Setări inteligente]Aplică setările predefinite de imagine şi de sunet.
- [Culoare]Reglează saturația culorilor.
- [Contrast]Reglează intensitatea zonelor luminoase, dar păstrează zonele întunecate neschimbate.
- [Joase]Reglează nivelul bașilor.
- [Sunete inalte]Reglează nivelul sunetelor înalte.
- [Boxe TV]Pornește sau oprește difuzoarele televizorului. Dacă [Automat]

(EasyLink)] este selectat, difuzoarele televizorului sunt oprite atunci când este detectat conținut de la un sistem home theater compatibil EasyLink.

- Notă
- [Joase] și [Sunete inalte] nu sunt disponibile dacă [Boxe TV] sunt setate la [Oprit].

# Reglarea manuală a setărilor de imagine

- 1 Apăsați 🗆 PICTURE.
  - → Va apărea meniul [Imagine].

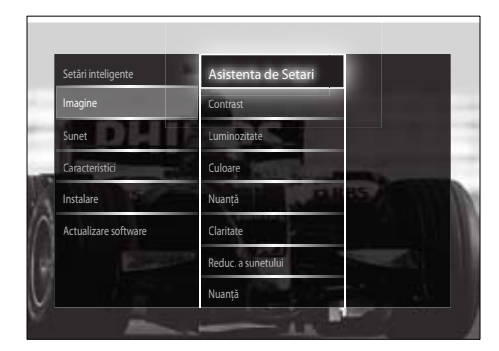

- 2 Apăsați Butoane pentru navigare şi OK pentru a selecta şi regla o setare de imagine.
- 3 Apăsați 🕁 BACK pentru a ieși.

## 🔆 Sugestie

• Meniul [Imagine] este de asemenea disponibil prin meniul (consultati 'Accesarea meniului de configurare' la pagina 16)[Setare].

Următoarele setări de imagine pot fi configurate. În funcție de formatul sursei de imagine, unele setări de imagine nu sunt disponibile.

 [Asistenta de Setari]Utilizați asistentul pentru setări, care vă va ghida pe parcursul configurării imaginii şi sunetului optime.

- **[Contrast]**Reglează intensitatea zonelor luminoase, dar păstrează zonele întunecate neschimbate.
- **[Luminozitate]**Reglează intensitatea și detaliile zonelor întunecate.
- [Culoare]Reglează saturația culorilor.
- [Nuanță] Compensează variațiile de culoare la transmisiunile cu codificare NTSC.
- **[Claritate]**Reglează nivelul clarității în detaliile imaginii.
- [Reduc. a sunetului]Filtrează și reduce zgomotul dintr-o imagine.
- [Nuanță]Reglează balansul de culoare într-o imagine.

### - Notă

- Înainte de a regla [Nuanta personalizata], selectați [Nuanță] > [Personalizare], apoi apăsați OK pentru a activa opțiunea.
- [Nuanta personalizata]Conferă o tentă de culoare personalizată.
- [Pixel Plus HD]/[Pixel Precise HD]Permite accesul la setările avansate de imagine:
  - [Contrast puternic] Îmbunătățește automat contrastul dintr-o imagine.
  - [Iluminare dinamică]Reglează luminozitatea iluminării televizorului pentru a corespunde condițiilor de iluminare.
  - [Reducere pentru MPEG]Fluidizează tranziţiile în cazul imaginilor digitale. Puteţi comuta această caracteristică pornit sau oprit.
  - [Accentuare culoare]Face culorile mai vii şi îmbunătăţeşte rezoluţia detaliilor din culorile luminoase. Puteţi comuta această caracteristică pornit sau oprit.
- [Mod PC]Activează funcție de reglare a setărilor de imagine atunci când un calculator este conectat la televizor prin HDMI. Dacă este activat, puteți selecta [Format imagine] > [Nescalată] care asigură un nivel maxim de detalii pentru

afişarea de conținut PC.

- [Senzor lumina]Reglează dinamic setările de imagine pentru a corespunde condițiilor de iluminare.
- [Format imagine]Schimbă formatul imaginii.
- [Modul Format automat]Setează formatul de imagine pentru a umple automat ecranul sau pentru a mări automat ecranul.

#### Sugestie

- Dacă [Modul Format automat] este dezactivat, selectați [Format imagine] > [Auto format] pentru a activa opțiunea.
- [Deplasare imagine]Reglează poziția imaginii.

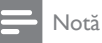

 setările [Culoare]și [Contrast] sunt accesibile și cu ajutorul barei (consultati 'Utilizarea barei de experiență pentru imagine și sunet' la pagina 17) de experiență [Imagine și sunet].

## Schimbarea formatului imaginii

#### 1 Apăsați 🖽 FORMAT.

→ Apare o listă de formate de imagine.

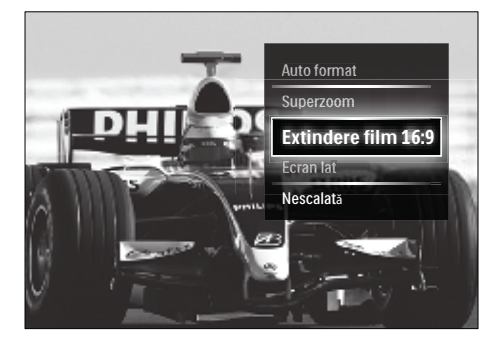

- 2 Apăsați **Butoane pentru navigare** pentru a selecta un format de imagine.
- **3** Apăsați **OK** pentru a confirma alegerea.
  - → Formatul de imagine selectat este activat.

## 🔆 Sugestie

 Formatele de imagine sunt disponibile şi cu ajutorul meniului (consultati 'Accesarea meniului de configurare' la pagina 16)[Setare].

Pot fi selectate următoarele formate de imagine.

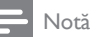

- În funcție de sursa imaginii, unele formate de imagine nu sunt disponibile și nu vor fi văzute pe ecran.
- Înainte de a regla [Nescalată], selectați [Imagine] > [Mod PC] > [Activ], apoi apăsați OK pentru a activa opțiunea.

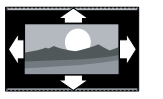

[Auto format] Mărește imaginea pentru a umple tot ecranul (subtitrările rămân vizibile). Recomandat pentru o distorsiune minimă a ecranului (dar nu pentru HD sau PC).

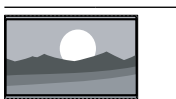

[Superzoom] Îndepărtează liniile negre de pe părțile laterale ale transmisiilor 4:3. Nu este recomandat pentru HD sau PC.

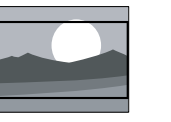

[Extindere film 16:9]Scalează formatul clasic 4:3 la 16:9. Nu este recomandat pentru HD sau PC. [Ecran lat]Modifică

formatul clasic 4:3 la 16:9.

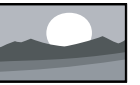

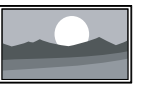

[Nescalată] Asigură un maximum de detalii pentru PC. Disponibil numai când [Mod PC] este activat în meniul [Imagine].

## Reglarea setărilor de sunet

- Apăsați ♪ SOUND.
   → Va apărea meniul [Sunet].
- Setări inteligente
   Joase

   Imagine
   Suriete inalte

   Sunet
   Volum

   Caracteristiii
   Volum Problemë de vedere

   Instalare
   Audio limb.

   Actualizare software
   Dual I/I

   Mono/Stereo
   Joase

   Boxe TV
   Joase
- 2 Apăsați Butoane pentru navigare și OK pentru a selecta și regla o setare de sunet.
- 3 Apăsaţi → BACK pentru a ieşi.

### K Sugestie

• Meniul **[Sunet]** este de asemenea disponibil prin meniul (consultati 'Accesarea meniului de configurare' la pagina 16)**[Setare]**.

Următoarele setări de imagine pot fi configurate. În funcție de transmisie, unele setări de sunet ar putea să nu fie disponibile.

- [Joase]Reglează nivelul bașilor.
- [Sunete inalte]Reglează nivelul sunetelor înalte.
- [Volum] Reglează volumul.

## - Notă

- Înainte de a regla [Volum Probleme de vedere], activați [Cu probleme de vedre]. Atunci când priviți la televizor, apăsați © OPTIONS și selectați [Cu probleme de vedre]. Selectați o opțiune preferată și apăsați OK.
- [Volum Probleme de vedere] Configurează sistemul pentru cei pentru cei cu sau fără deficiențe auditive. Când este disponibil, sistemul pentru cei cu deficiențe de vedere include descrieri audio ale acțiunii de pe ecran. De

asemenea, puteți activa această funcție apăsând **AD** (**Descriptor audio**).

- [Audio limb.](Numai canale digitale) Selectează între limbi audio atunci când sunt difuzate mai multe limbi.
- [Dual I-II](Numai canale analogice) Selectează între limbi audio atunci când este difuzat sunet dual.
- [Mono/Stereo] Selectează între mono și stereo în cazul transmisiunilor stereo.
- [Boxe TV]Pornește sau oprește difuzoarele televizorului. Dacă [Automat (EasyLink)] este selectat, difuzoarele televizorului sunt oprite atunci când este detectat conținut de la un sistem home theater compatibil EasyLink.
- [Surround]Activează sunetul orientat spațial.
- [Volum căsti]Reglează volumul căștilor.
- [Delta Volum]Echilibrează și elimină diferențele de volum dintre canale sau dintre dispozitivele conectate. Comută la dispozitivul conectat înainte ca dumneavoastră să schimbați volumul delta.
- [Balans]Reglează balansul dintre boxa stângă și cea dreaptă pentru a se potrivi în mod optim poziției din care ascultați.
- [Ajustare automată a volumului] Reduce automat schimbările bruște de volum, de exemplu când treceți de pe un canal pe celălalt. Când este activat, produce un volum audio mai uniform.

## - Notă

 setările [Joase], [Sunete inalte]şi [Boxe TV] sunt de asemenea accesibile cu ajutorul barei (consultati 'Utilizarea barei de experiență pentru imagine şi sunet' la pagina 17) de experiență [Imagine şi sunet]. Când sunt acceptate, [Audio limb.] și [Volum - Probleme de vedere] sunt accesibile în mod direct din meniul opțiuni.

## Utilizarea caracteristicilor avansate ale teletextului

# Accesează meniul opțiunilor de teletext

Majoritatea funcțiilor avansate de teletext sunt accesate prin intermediul opțiunilor de teletext.

### 1 Apăsați MHEG/TELETEXT.

→ Va apărea ecranul teletext.

#### 2 Apăsați 🗈 OPTIONS.

→ Va apărea meniul cu opțiuni teletext.

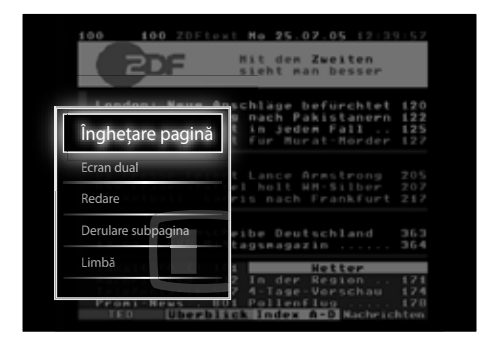

## **3** Apăsați **Butoane pentru navigare** pentru a selecta o opțiune:

- [Înghețare pagină]Îngheață pagina curentă.
- [Ecran dual]/[Ecran intreg]Activează și dezactivează teletextul cu ecran dublu, care împarte canalul curent în două, canalul sau sursa curentă fiind în stânga iar teletextul în dreapta.
- [Redare]Afişează sau ascunde informațiile ascunse de pe o pagină, precum soluțiile la ghicitori sau puzzle.
- [Derulare subpagina]Derulează automat prin subpagini dacă acestea sunt disponibile.
- [Limbă]Comută la un grup de limbi diferite pentru a afişa corect o limbă atunci când acea limbă utilizează un set diferit de caractere.

4 Apăsați OK pentru a confirma alegerea.
→ Va apărea ecranul teletext.

### Sugestie

• Apăsați 🗈 OPTIONS în orice moment pentru a ieși din meniul cu opțiuni.

### Selectarea subpaginilor teletext

O pagină teletext poate include mai multe subpagini. Subpaginile sunt afișate pe o bară, lângă numărul paginii principale.

#### – Notă

 Activarea ciclării subpaginilor înaintea selectării subpaginilor (consultati 'Accesează meniul opțiunilor de teletext' la pagina 21).

## 1 Apăsați MHEG/TELETEXT.

- → Va apărea ecranul teletext.
- 2 Selectați o pagină teletext.
- 3 Apăsaţi ◀ sau ► pentru a selecta o subpagină.
  - → Va apărea subpagina.

## Selectarea transmisiunilor teletext de tip T.O.P.

Transmisiunile teletext de tip T.O.P. (Tabel de pagini) vă permit să vă deplasați direct de la un subiect la altul, fără a mai utiliza numerele de pagină. T.O.P. nu este transmis de toate canalele TV.

- 1 Apăsați MHEG/TELETEXT.
  - ↦ Va apărea ecranul teletext.
- 2 Apăsați INFO.
  - ↦ Va apărea prezentarea.T.O.P.
- **3** Apăsați **Butoane pentru navigare** pentru a selecta un subiect.
- 4 Apăsați OK pentru a confirma alegerea.
  → Va apărea pagina de teletext.

## Căutare teletext

Căutați o pagină teletext după subiect sau un cuvânt.

- Apăsați MHEG/TELETEXT.
   → Va apărea ecranul teletext.
- 2 Apăsați OK pentru a evidenția primul cuvânt sau număr.
- 3 Apăsați Butoane pentru navigare pentru a trece la cuvântul sau numărul pe care doriți să-l căutați.
- 4 Apăsați OK pentru a începe căutarea.
- 5 Apăsați ▲ până când nu mai este evidențiat niciun cuvânt sau număr, pentru a ieși din căutare.

## Mărirea paginilor teletext

Pentru a citi mai ușor, puteți mări pagina teletext.

- Apăsați MHEG/TELETEXT.
   → Va apărea ecranul teletext.
- 2 Apăsați I FORMAT.
   → Ecranul teletext este mărit.
- **3** Apăsați:
  - ▲▼ pentru a derula în sus şi în jos pe ecranul mărit.
  - EB FORMAT pentru a vă întoarce la mărimea normală de ecran.

## Utilizarea Teletextului 2.5

Teletextul 2.5 oferă mai multe culori și o grafică îmbunătățită față de teletextul normal. Dacă Teletextul 2.5 este transmis de un canal, atunci este activat în mod prestabilit.

- Când priviți la televizor, apăsați 
   OPTIONS.
  - ↦ Va apărea meniul cu opțiuni.
- 2 Apăsați Butoane pentru navigare pentru a selecta [Setare].
- 3 Apăsați OK.
  - → Va apărea meniul **[Setare]**.

- 4 Apăsați Butoane pentru navigare pentru a selecta [Instalare] > [Preferinte] > [Teletext] > [Activ] sau [Oprit].
   → Teletext 2.5 este activat sau dezactivat.
- 5 Apăsaţi → ÎNAPOI pentru a ieşi sau apăsaţi ◆ (Acasă) pentru a vă întoarce la meniul acasă.

## Crearea și utilizarea listelor de canale favorite

Puteți crea liste ale canalelor dumneavoastră TV preferate astfel încât să le puteți găsi ușor.

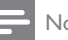

## Notă

 Stațiile radio digitale pot să fie de asemenea adăugate la liste favorite, dacă opțiunea este acceptată.

Vizualizați numai canalele dintr-o listă favorită, sau vizualizați toate canalele dacă o listă favorită este momentan selectată.

Când priviţi la televizor, apăsaţi OK.
 → Va apărea grila de canale.

## 2 Apăsați 🗈 OPTIONS.

↦ Va apărea meniul cu opțiuni.

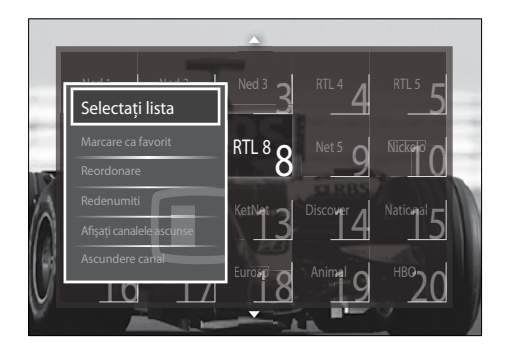

- 3 Apăsați Butoane pentru navigare pentru a selecta [Selectați lista].
- 4 Apăsaţi OK.
  - → Va apărea meniul **[Selectați lista]**.

- 5 Apăsați **Butoane pentru navigare** pentru a selecta:
  - **[Toate]**Afişează toate canalele.
  - [Programe favorite]Afişează canalele într-o listă favorită selectată.
  - [Radioul]Afişează numai canalele radio.
  - [Digital]Afişează numai canalele digitale.
  - [Analog]Afişează numai canalele analogice.
- 6 Apăsați OK pentru a confirma alegerea.
  - → Lista selectată este aplicată grilei de canale.

## Adaugarea sau îndepărtarea canalelor dintr-o listă favorită

#### 🔆 Sugestie

- Selectați **[Toate]** canalele înainte de a adăuga un canal la o listă favorită.
- Atunci când priviți la televizor, comutați la canalul pe care doriți să-l adăugați sau îndepărtați dintr-o listă favorită. Ca metodă alternativă, apăsați OK pentru a accesa grila de canale și apăsați Butoane pentru navigare pentru a selecta canalul pe care doriți să-l adăugați sau să-l îndepărtați.
- 2 Apăsați 🗈 OPTIONS.
  - ↦ Va apărea meniul cu opțiuni.
- 3 Apăsați Butoane pentru navigare pentru a selecta [Marcare ca favorit] sau [Anulare marcare ca favorit].
  - Va apărea o steluţă în grila de canale, indicând adăugarea canalului la lista favorită. Steluţa dispare dacă alegeţi să îndepărtaţi canalul din lista favorită.

## Reordonarea/rearanjarea și redenumirea canalelor

## Reordonarea / rearanjarea canalelor

Reordonează / rearanjează canalele în grilă la locația dorită.

- Când priviți la televizor, apăsați OK.
   → Va apărea grila de canale.
- 2 Apăsați 🗈 OPTIONS.

↦ Va apărea meniul cu opțiuni.

- 3 Apăsați Butoane pentru navigare pentru a selecta [Reordonare], apoi apăsați OK.
  - → Va apărea un mesaj pe ecran. Pentru a continua, treceţi la pasul 4.
  - Pentru a anula și a părăsi, apăsați 
     OPTIONS și urmați instrucțiunile de pe ecran.
- 4 Apăsați Butoane pentru navigare pentru a selecta canalul pe care doriți să-l reordonați în grilă.
  - → Va apărea o casetă în jurul canalului selectat.

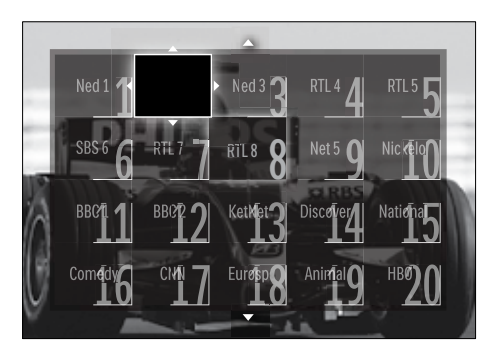

- 5 Apăsați Butoane pentru navigare pentru a muta canalul în locația dorită din grilă.
- 6 Apăsați OK pentru a confirma alegerea.
   → Canalul este mutat în locația selectată.
- 7 Apăsaţi ⇒ BACK pentru a ieşi din grila de canale.

## Redenumirea canalelor

Redenumește canalele în grilă ca să se potrivească nevoilor dumneavoastră.

- Când priviţi la televizor, apăsaţi OK.
   → Va apărea grila de canale.
- 2 Apăsați Butoane pentru navigare pentru a selecta un canal pe care doriți să-l redenumiți.
- 3 Apăsaţi OPTIONS.
   → Va apărea meniul cu opţiuni.
- 4 Apăsați **Butoane pentru navigare** pentru a selecta **[Redenumiti]**.
  - ↦ Va apărea un ecran de intrare.
- 5 Apăsați Butoane pentru navigare sau Butoane numerice pentru a edita numele, apoi apăsați OK.
- 6 Când ați terminat, apăsați Butoane pentru navigare pentru a selecta [Executat].
  - Pentru a șterge numele introdus, selectați **[Stergeti]**.
  - Pentru a anula, selectați [Anulare].
- 7 Apăsați OK pentru a confirma alegerea.
- 8 Apăsaţi → BACK pentru a ieşi din grila de canale.

# Ascunderea canalelor și afișarea canalelor ascunse

## Ascunderea canalelor

Ascunde canalele din grilă, pentru a împiedica accesul neautorizat.

- Când priviți la televizor, apăsați OK.
   → Va apărea grila de canale.
- 2 Apăsați Butoane pentru navigare pentru a selecta un canal pe care doriți să-l ascundeți.
- 4 Apăsați Butoane pentru navigare pentru a selecta [Ascundere canal].

- 5 Apăsați OK pentru a confirma alegerea.
  → Canalul este ascuns.
- Apăsați → BACK pentru a ieși din grila de canale.

### Afişarea canalelor ascunde

Afişează canalele ascunse.

- Când priviţi la televizor, apăsaţi OK.
   → Va apărea grila de canale.
- 2 Apăsați 🗉 OPTIONS.
  - ↦ Va apărea meniul cu opțiuni.
- 3 Apăsați Butoane pentru navigare pentru a selecta [Afişați canalele ascunse].
- 4 Apăsați OK.
  - Canalele ascunse vor apărea în grila de canale, dar fără ca informația despre canal să fie afişată. Este afişat ca o cutie neagră.

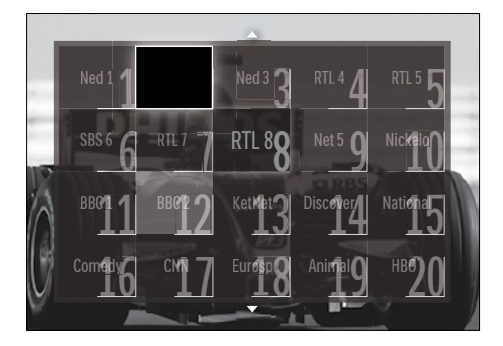

- 5 Apăsați Butoane pentru navigare pentru a selecta canalul ascuns pe care doriți să-l afișați.
- 6 Apăsați 🗈 OPTIONS.
  - ↦ Va apărea meniul cu opțiuni.
- 7 Apăsați Butoane pentru navigare pentru a selecta [Anulare ascundere canal], apoi apăsați OK.
  - → Canalul este afişat.

### - Notă

• Repetați pașii 5 la 7 pentru a afișa alte canale.

24 **RO** 

## Utilizarea Ghidului de Programe Electronice

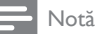

 Ghidul de Programe Electronice (EPG) nu este disponibil în toate țările. Dacă este disponibil, veți primi fie [Acum]/[Urmatorul], fie 8 zile de EPG.

EPG este un ghid afişat pe ecran disponibil pentru canale digitale. EPG vă permite să:

- Vizionați o listă a programelor digitale difuzate
- Vizualizați programele care urmează
- Grupați programele după gen
- Setați alarme pentru a vă aminti când începe un program
- Configurați canalele EPG preferate

## Activarea EPG

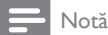

- Prima dată când utilizați EPG, e posibil să vi se solicite efectuarea unei actualizări. Urmați instrucțiunile de pe ecran pentru a efectua actualizarea.
- Când priviți la televizor, apăsați GUIDE.
   → Va apărea meniul EPG.

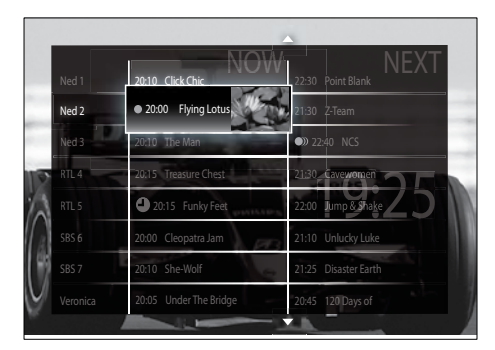

- 2 Apăsați:
  - Butoane pentru navigare pentru a vă deplasa pe ecran.
  - D INFO pentru a vizualiza mai multe informații despre un program (consultati 'Vizualizarea informațiilor despre canal/program' la pagina 25).
  - COPTIONS pentru a vizualiza meniul (consultati 'Utilizarea meniului cu opțiuni EPG' la pagina 25) opțiuni.
- 3 Apăsaţi → BACK pentru a ieşi din canalul iniţial, sau apăsaţi OK pentru a ieşi la canalul selectat.

## Vizualizarea informațiilor despre canal/program

- 1 Când priviți la televizor sau când sunteți în EPG, apăsați 🗊 INFO.
  - → Va apărea ecranul cu informaţii despre program.
- 2 Apăsați **Butoane pentru navigare** pentru a naviga prin ecrane.
- 3 Apăsaţi ☐ INFO pentru a ieşi înapoi la canalul iniţial sau apăsaţi → BACK pentru a ieşi la meniul EPG.

## Utilizarea meniului cu opțiuni EPG

Utilizați meniul cu opțiuni EPG pentru a seta sau a șterge memento-uri, pentru a schimba ziua și a accesa alte opțiuni EPG utile.

#### – Notă

- Opțiunile EPG sunt accesibile timp de numai 8 zile de informații despre canalul TV.
- Când sunteți în EPG, apăsați ■
   OPTIONS.
  - → Va apărea meniul de opţiuni EPG.

| Ned 1                 | 20:10 Click Chic         | 22:30 Point Blank    |
|-----------------------|--------------------------|----------------------|
| Setati meme           | ento                     | 21:30 Z-Team         |
| Stergere men          | anto                     | 22:40 NCS            |
| Schimbați ziu         | -20115 Treasure Chest    | 21:30 Cavewomen      |
| RIES<br>Mai multe inf | ormații                  | 22:00 Jump & Shake   |
| Cautati dupa          | gen opatra lan           | 21:10 Unlucky Luke   |
| Memento pro           | gramate                  | 21:25 Disaster Earth |
| Canale prefer         | ate):05 Under The Bridge | 20:45 120 Days of    |

2 Apăsați Butoane pentru navigare și OK pentru a selecta și regla:

- [Setați memento]Setează alarme pentru programe.
- [**Ştergere memento**]Anulează alarme pentru programe.
- [Schimbați ziua]Setează ziua EPG. Selectați [Azi], [Urmatoarea zi] sau [Ziua anterioară].
- [Mai multe informații]Vizualizarea informații despre program.
- **[Cautati dupa gen]**Caută programe TV după gen.
- [Memento programate]Listează alarmele pentru programe.
- **[Canale preferate]**Setează canalele EPG preferate.
- 3 Apăsați 🗈 OPTIONS pentru a ieși la meniul de opțiuni EPG.

## Utilizarea cronometrelor

Puteți programa cronometrele să comute televizorul în standby într-un anumit moment.

## Comutarea automată a televizorului în standby (cronometru de oprire)

Cronometrul de oprire comută televizorul în standby după o perioadă predefinită de timp.

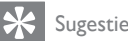

#### Puteți închide televizorul oricând mai devreme sau puteți reseta cronometrul oprire în timpul numărătorii inverse.

- Când priviți la televizor, apăsați 
   (Acasă).
  - → Va apărea meniul acasă.
- 2 Apăsați Butoane pentru navigare pentru a selecta [Setare].
- 3 Apăsați OK.
  - → Va apărea meniul **[Setare]**.
- 4 Apăsați Butoane pentru navigare pentru a selecta [Caracteristici] > [Cronometru oprire].
  - → Va apărea meniul [Cronometru oprire].
- 5 Apăsați Butoane pentru navigare pentru a seta intervalul de timp la finalul căruia televizorul se va închide.
  - → Acest interval poate fi maxim 180 de minute, în trepte de câte 5 minute. Cronometrul de oprire este oprit dacă este setat la zero minute.
- 6 Apăsați OK pentru a activa cronometrul de oprire.
  - Televizorul comută în standby după o perioadă predefinită de timp.
- 7 Apăsaţi ⇒ BACK pentru a ieşi sau apăsaţi ♠ (Acasă) pentru a reveni la meniul acasă.

## Utilizarea blocării pentru copii și blocarea parentală

Puteți să vă împiedicați copiii să privească la televizor prin blocarea acestuia și utilizarea clasificărilor pentru vârstă.

# Pentru a seta sau schimba codul de blocare pentru copii

- Când priviți la televizor, apăsați 
   (Acasă).
  - → Va apărea meniul acasă.
- Apăsați Butoane pentru navigare pentru a selecta [Setare].
- **3** Apăsaţi **O**Κ.
  - → Va apărea meniul **[Setare]**.
- 4 Apăsaţi Butoane pentru navigare pentru a selecta [Caracteristici] > [Instalare cod]/[Schimbare cod].
  - ➡ Va apărea meniul [Instalare cod]/ [Schimbare cod].
- 5 Introduceți codul cu Butoane numerice.
- 6 Apăsați OK.
  - → Va apărea un mesaj care va confirma setarea codului dumneavoastră.
- 7 Apăsați → BACK pentru a ieşi sau apăsați ♠ (Acasă) pentru a vă întoarce la meniul acasă.
  - 🔆 Sugestie
  - Dacă ați uitat codul, introduceți "8888" pentru a suprascrie orice cod existent.

## Blocarea sau deblocarea televizorului

Blocarea televizorului împiedică copilul dumneavoastră să acceseze toate canalele și dispozitivele conectate.

- Când priviți la televizor, apăsați ▲ (Acasă).
  - → Va apărea meniul acasă.
- 2 Apăsați Butoane pentru navigare pentru a selecta [Setare].
- **3** Apăsați **OK**.
  - → Va apărea meniul **[Setare]** .

- Apăsați Butoane pentru navigare pentru a selecta [Caracteristici] > [Blocaj copii]
   > [Blocare]/[Deblocare].
  - → Va apărea un mesaj care vă solicită să introduceţi codul de blocare pentru copii.
- 5 Introduceți codul de blocare pentru copii cu **Butoane numerice**.
  - ↦ Va apărea meniul **[Blocaj copii]** .
- 6 Apăsați Butoane pentru navigare pentru a selecta [Blocare]/[Deblocare].
- 7 Apăsați OK pentru a confirma alegerea.
  - → Toate canalele și dispozitivele conectate sunt blocate sau deblocate.
- 8 Apăsaţi → BACK pentru a ieşi sau apăsaţi → (Acasă) pentru a reveni la meniul acasă.

## Activarea controlului parental

#### - Notă

• Controlul parental nu este disponibil în toate țările.

Unele televiziuni clasifică programele în funcție de vârstă. Înainte de a putea seta controlul parental, trebuie să activați această caracteristică.

 Când priviți la televizor, apăsați (Acasă).

↦ Va apărea meniul acasă.

- 2 Apăsați Butoane pentru navigare pentru a selecta [Setare].
- **3** Арăsați ОК.
  - ↦ Va apărea meniul **[Setare]**.
- 4 Apăsaţi Butoane pentru navigare pentru a selecta [Caracteristici] > [Blocaj copii], apoi apăsaţi ►.
  - → Va apărea un mesaj care vă solicită să introduceţi codul de blocare pentru copii.

- 5 Introduceți codul de blocare pentru copii cu **Butoane numerice**.
- 6 Apăsaţi Butoane pentru navigare pentru a merge înapoi un nivel în meniu până la [Caracteristici] > [Evaluare].
  - → Meniul **[Evaluare]** este acum disponibil.

### Setarea controlului parental

Puteți seta televizorul să redea numai programele cu clasificarea pentru vârstă mai mare decât vârsta copilului dumneavoastră.

- Notă
- Înainte de a putea seta controlul parental, trebuie să activați această caracteristică (consultati 'Activarea controlului parental' la pagina 27).
- Când priviți la televizor, apăsați (Acasă).
  - ↦ Va apărea meniul acasă.
- 2 Apăsați Butoane pentru navigare pentru a selecta [Setare].
- **3** Apăsați **OK**.
  - → Va apărea meniul **[Setare]**.
- 4 Apăsați Butoane pentru navigare pentru a selecta [Caracteristici] > [Evaluare].
  - Va apărea un mesaj care vă solicită să introduceţi codul de blocare pentru copii.
- 5 Introduceți codul de blocare pentru copii cu **Butoane numerice**.
- 6 Apăsați Butoane pentru navigare pentru a selecta o clasificare pentru vârstă, apoi apăsați OK pentru a aplica setarea.
  - Toate programele care depăşesc setarea restricţiei pentru minori sunt blocate.
- 7 Apăsați → BACK pentru a ieşi sau apăsați ◆ (Acasă) pentru a vă întoarce la meniul acasă.

## Utilizarea subtitrărilor

Puteți să activați subtitrările pentru fiecare canal TV. Subtitrările sunt transmise prin teletext sau transmisiuni digitale DVB-T. Cu transmisiunile digitale, aveți opțiunea suplimentară de a selecta o limbă preferată pentru subtitrare.

### Activarea sau dezactivarea subtitrărilor la canalele analogice digitale

- 1 Comutarea la un canal TV analog.
- 2 Apăsați MHEG/TELETEXT.
- 3 Introduceți numărul de pagină din trei cifre pentru pagina de subtitrare cu Butoane numerice.
- 4 Apăsați MHEG/TELETEXT pentru a dezactiva teletextul.
- 5 Apăsați SUBTITLE.
  - → Va apărea meniul **[Subtitlu]**.

## - Notă

- Meniul **[Subtitlu]** este de asemenea disponibil prin meniul **[Setare]**.
- 6 Apăsați Butoane pentru navigare pentru a selecta:
  - [Activ]Activează subtitrările.
  - [Oprit]Dezactivează subtitrările.
  - [Activ fara sonor]Afişează subtitrări doar atunci când sunetul este anulat.
- 7 Apăsați OK pentru a confirma alegerea.
  - Subtitlurile sunt activate sau dezactivate.
- 8 Apăsaţi → BACK pentru a ieşi sau apăsaţi → (Acasă) pentru a vă întoarce la meniul acasă.

## - Notă

- Repetați această procedură pentru a activa subtitrările pentru fiecare canal analogic.
- Dacă EasyLink este activat, subtitlurile nu sunt afişate atunci când [Activ fara sonor] este selectat (consultati 'Activarea sau dezactivarea EasyLink' la pagina 46).

## Activează sau dezactivează subtitrări la canale TV digitale

- 1 Apăsați SUBTITLE.
  - → Va apărea meniul **[Subtitlu]**.

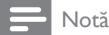

- Meniul **[Subtitlu]** este de asemenea disponibil prin meniul (consultati 'Accesarea meniului de configurare' la pagina 16)**[Setare]**.
- 2 Apăsați Butoane pentru navigare pentru a selecta:
  - [Activ]Activează subtitrările.
  - [Oprit]Dezactivează subtitrările.
  - [Activ fara sonor]Afişează subtitrări doar atunci când sunetul este anulat.
- **3** Apăsaţi **O**Κ.
  - → Subtitlurile sunt activate sau dezactivate.
- 4 Apăsaţi → BACK pentru a ieşi sau apăsaţi → (Acasă) pentru a vă întoarce la meniul acasă.

## Selectarea unei limbi pentru subtitrare pe canalele TV digitale

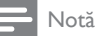

- Când selectați o limbă de subtitrare pentru un canal TV digital, conform procedurii descrise mai jos, limba preferată pentru subtitrări setată în meniul Instalare este suprascrisă temporar.
- Când priviți la televizor, apăsați ▲ (Acasă).
  - → Va apărea meniul acasă.
- 2 Apăsați Butoane pentru navigare pentru a selecta [Setare].
- **3** Αρăsați **ΟΚ**.
  - → Va apărea meniul **[Setare]** .
- 4 Apăsați Butoane pentru navigare pentru a selecta [Caracteristici] > [Limbă subtitrări].
  - ↦ Va apărea o listă de limbi de subititrare.

- 5 Apăsați Butoane pentru navigare pentru a selecta o limbă.
  - Apăsați **OK** pentru a confirma alegerea. → Limba de subtitrare este aplicată.

### - Notă

6

 Selectați limbile preferate de subtitrare în meniul[Limbă]. Subtitrările apar automat în limbile preferate atunci când sunt activate.

## Utilizarea ceasului de pe televizor

Puteți afișa un ceas pe ecranul televizorului. Ceasul afișează ora curentă utilizând date privind ora de la operatorul dumneavoastră de servicii TV.

## Afişează ceasul TV

Puteți afișa un ceas pe ecranul televizorului, afișând ora curentă.

- Când priviți la televizor, apăsați D
   OPTIONS.
  - ↦ Va apărea meniul cu opțiuni.
- 2 Apăsați Butoane pentru navigare pentru a selecta [Ceas].
- **3** Apăsați **OK** pentru a confirma alegerea.
  - → Ceasul este afişat pe ecranul televizorului.

### - Notă

• Pentru a dezactiva ceasul, repetați procedura de mai sus.

## K Sugestie

 Ceasul este disponibil și cu ajutorul meniului (consultati 'Accesarea meniului de configurare' la pagina 16)[Setare].

## Schimbarea modului ceasului

Modul ceasului este setat implicit la **[Automat]**, sincronizând ceasul televizorului cu timpul coordonat (UTC). Dacă televizorul dumneavoastră nu poate primi transmisii UTC, setați modul ceasului la **[Manual]**. Dacă modul ceasului este **[Manual]**, datele despre oră se bazează pe fusul (consultati 'Pasul 1: Selectați sistemul dvs.' la pagina 36) dumneavoastră orar actual și pe condițiile (consultati 'Activarea sau dezactivarea orei de vară' la pagina 30) orei de vară.

- Când priviți la televizor, apăsați (Acasă).
  - → Va apărea meniul acasă.
- 2 Apăsați Butoane pentru navigare pentru a selecta [Setare].
- 3 Apăsați OK.
  - → Va apărea meniul **[Setare]** .
- 4 Apăsați Butoane pentru navigare pentru a selecta [Instalare] > [Ceas] > [Mod automat ceas].
  - → Va apărea meniul [Mod automat ceas]
- 5 Apăsați Butoane pentru navigare pentru a selecta [Automat] sau [Manual].
- 6 Apăsați OK pentru a confirma alegerea.
  → Modul ceasului este setat.

#### Activarea sau dezactivarea orei de vară

Dacă modul ceasului este setat la **[Manual]**, activați sau dezactivați ora de vară dacă acest lucru este necesar în fusul dumneavoastră orar.

- În meniul [Ceas] apăsați Butoane pentru navigare pentru a selecta [Ora de vară].
   → Va apărea meniul [Ora de vară].
- 2 Apăsați Butoane pentru navigare pentru a selecta [Ora de vară] sau [Timp standard].

- 3 Apăsați OK pentru a confirma alegerea.
  → Ora de vară este activată sau
  - Ora de vara este activata sau dezactivată pentru fusul dumneavoastră orar.

## Vizualizați fotografii, ascultați muzică și priviți fișiere video de la un dispozitiv de stocare USB

#### Precauție

 Philips nu este responsabilă dacă dispozitivul de stocare USB nu este suportat, nici pentru deteriorarea sau pierderea datelor din dispozitiv.

Televizorul dumneavoastră este echipat cu un conector USB care vă permite să vizualizați fotografii, să ascultați muzică sau să vizionați filme stocate pe un dispozitiv de stocare USB.

### Conectați un dispozitiv de stocare USB și introduceți browserul de conținut

- Cu televizorul pornit, conectați dispozitivul USB la portul USB aflat pe o latură a televizorului.
  - → Va apărea browserul cu conținut USB.

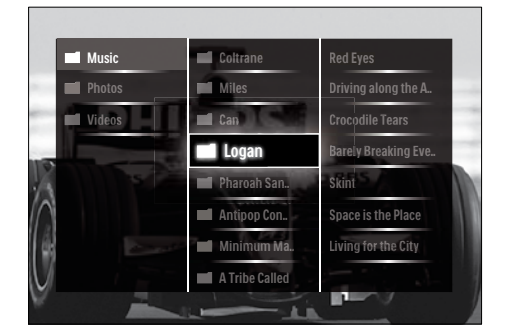

- Browser-ul cu conținut USB este de asemenea accesibil selectând [Parcurgere USB] din meniul acasă.
- Dacă veți conecta mai multe dispozitive de stocare USB cu ajutorul unui hub USB, va apărea un mesaj care vă solicită să selectați un dispozitiv. Apăsați Butoane pentru navigare pentru a selecta dispozitivul, apoi apăsați OK pentru a confirma.
- Pentru a ieşi din browserul cu conţinut USB, apăsaţi ♠(HOME).
  - → Va apărea meniul acasă.

### Vizualizarea unei expuneri de diapozitive cu fotografiile dumneavoastră

- În browserul de conținut USB, apăsați
   Butoane pentru navigare pentru a selecta o fotografie.
- 2 Apăsați ►II sau OK.
  - → Va începe o expunere de diapozitive începând cu imaginea selectată.
- 3 Apăsați
  - >II pentru a întrerupe expunerea de diapozitive.
  - </▶, <</>> sau P +/- pentru a merge înapoi sau înainte către imaginea următoare.
  - ■pentru a opri expunerea de diapozitive şi să vă întoarceţi la browserul USB.

# Schimbarea setărilor expunerii de diapozitive

- Când vizualizați o expunere de diapozitive, apăsați OPTIONS.
   → Va apărea meniul cu opțiuni.
- 2 Apăsați **Butoane pentru navigare** pentru a selecta și regla:
  - **[Roteste]**Roteşte o imagine.
  - [Repeta]Repetă expunerea de diapozitive.

- [Aleatoriu pornit]Afişează imaginile din expunerea de diapozitive într-o secventă aleatorie.
- [Aleatoriu oprit]Dezactivează afişarea aleatorie a imaginilor în expunerea de diapozitive.
- [Viteză prezentare diapozitive]Setează perioada de timp în care va fi arătată o fotografie.
- [Tranziție prezentare diapozitive]Setează tranziția de la o fotografie la cealaltă.
- 3 Apăsați OK pentru a confirma alegerea.
   → Setarea smart este aplicată.

## Ascultare muzică

- În browserul de conținut USB, apăsați
   Butoane pentru navigare pentru a selecta o melodie.
- Арăsaţi ОК.
  - ➡ Melodia începe să fie redată în playerul de muzică.
- **3** Apăsați:
  - P +/- pentru a omite melodia următoare sau cea anterioară.
  - equivalente pentru a derula o melodie repede-înainte sau repede-înapoi.
  - Il pentru a reda sau întrerupe o melodie.
- 4 Apăsați sau OK pentru a opri redarea şi a ieşi din browserul cu conţinut USB.

## Schimbarea setărilor de muzică

- 1 Când vă aflați în playerul de muzică, apăsați **OPTIONS**.
  - ↦ Va apărea meniul cu opțiuni.
- 2 Apăsați Butoane pentru navigare pentru a selecta și regla:
  - [Repeta]Repetă o melodie sau un album.
  - [Aleatoriu pornit]/[Aleatoriu oprit]Activează sau dezactivează redarea aleatorie a melodiilor.

3 Apăsați OK pentru a confirma alegerea.
 → Setarea de muzică este aplicată.

### Vizualizarea unei expuneri de diapozitive a fotografiilor dumneavoastră cu muzică

Puteți vizualiza o expunere de diapozitive a imaginilor dumneavoastră stocate cu muzică de fundal.

- 2 Pornirea unei expuneri de diapozitive cu fotografii.

## Vizionare video

- În browserul de conținut USB, apăsați
   Butoane pentru navigare pentru a selecta un fișier video.
- Арăsaţi ОК.
  - ➡ Fişierul video începe să fie redat în video player.
- **3** Apăsați:
  - **P** +/- pentru a omite fișierul video următor sau anterior.

  - Il pentru a reda sau întrerupe un fişier video.
- 4 Apăsați sau OK pentru a opri redarea şi a ieşi din browserul cu conţinut USB.

## Schimbarea setărilor video

1 Când vă aflați în playerul video, apăsați OPTIONS.

↦ Va apărea meniul cu opțiuni.

- 2 Apăsați Butoane pentru navigare pentru a selecta și regla:
  - **[Ecran mic]**Redă fișiere video într-un ecran mic.

- [Ecran intreg]Redă fișiere video pe întreg ecranul.
- [Repeta]Repetă un fișier video.
- [Aleatoriu pornit]/[Aleatoriu oprit]Activează sau dezactivează redarea aleatorie a fișierelor video.
- **3** Apăsați **OK** pentru a confirma schimbarea setării.

# Deconectarea unui dispozitiv de stocare USB

### Precauție

- Urmați această procedură pentru a evita deteriorarea dispozitivului dumneavoastră de stocare USB.
- 2 Așteptați cinci secunde înainte de a deconecta dispozitivul de stocare USB.

# Ascultați canalele radio digitale

Dacă este disponibilă transmisiunea digitală, canalele radio digitale sunt instalate automat la instalare.

- 1 Când priviți la televizor, apăsați OK.
  - ↦ Va apărea grila de canale.
- 2 Apăsați OPTIONS.
  - ↦ Va apărea meniul cu opțiuni.
- **3** Apăsați **Butoane pentru navigare** pentru a selecta **[Selectați lista]**.
  - ↦ Va apărea meniul **[Selectați lista]**.
- 4 Apăsați Butoane pentru navigare pentru a selecta [Radioul].
- 5 Apăsați OK.
  - → Va apărea o listă de canale digitale disponibile în grila de canale.
- 6 Apăsați Butoane pentru navigare pentru a selecta un canal radio.

## 7 Apăsați OK.

→ Canalul digital radio selectat este redat prin difuzoarele televizorului.

# Actualizarea software-ului televizorului

Philips depune eforturi permanent pentru a-și îmbunătăți produsele, de aceea vă recomandăm să actualizați software-ul pentru televizor de câte ori sunt disponibile actualizări. Accesați www.philips.com/support pentru a verifica disponibilitatea.

### Verificarea versiunii de software curente

- Când priviți la televizor, apăsați 
   (Acasă).
  - → Va apărea meniul acasă.
- 2 Apăsați Butoane pentru navigare pentru a selecta [Setare].
- 3 Apăsați OK.
   → Va apărea meniul [Setare].
- 4 Apăsați Butoane pentru navigare pentru a selecta [Actualizare software] > [Informatii despre progr. curent].
- 5 Apăsați OK.
  - ➡ Este afişată versiunea software-ului actual.

# Actualizarea software-ului (de pe website)

Înainte de a efectua procedura, asigurați-vă de următoarele:

- Aveți timpul necesar pentru a finaliza întreaga actualizare.
- Aveți disponibil un dispozitiv de stocare USB cu cel puțin 64MB spațiu disponibil.
- Aveți acces la un calculator cu port USB și acces la Internet.

- Când priviți la televizor, apăsați ▲ (Acasă).
  - ↦ Va apărea meniul acasă.
- 2 Apăsați Butoane pentru navigare pentru a selecta [Setare].
- 3 Apăsați OK.
   → Va apărea meniul [Setare].
- 4 Apăsaţi Butoane pentru navigare pentru a selecta [Actualizare software] > [Actualiz. acum].
- 5 Apăsați OK.
  - → Porneşte asistentul de actualizare. Urmaţi instrucţiunile de pe ecran pentru a finaliza actualizarea.

## Actualizarea software-ului (transmisiuni digitale)

(Disponibil doar în unele țări) Dacă este disponibil, televizorul dumneavoastră poate primi actualizări de software cu ajutorul transmisiilor digitale.

Dacă o actualizare este disponibilă, va apărea un mesaj care vă solicită să actualizați software-ul. Vă recomandăm cu tărie să actualizați software-ul când vi se cere acest lucru.

Urmați instrucțiunile de mai jos pentru a actualiza software-ul ulterior.

- Când priviți la televizor, apăsați ▲ (Acasă).
  - ↦ Va apărea meniul acasă.
- 2 Apăsați Butoane pentru navigare pentru a selecta [Setare].
- Арăsaţi ОК.
  - → Va apărea meniul **[Setare]**.
- 4 Apăsați Butoane pentru navigare pentru a selecta [Actualizare software] > [Actualizari locale].
- 5 Apăsați OK.
  - → Televizorul caută actualizări de software disponibile cu ajutorul transmisiilor DVB-T.

## Schimbarea preferințelor TV

- Când priviți la televizor, apăsați 
   (Acasă).
  - → Va apărea meniul acasă.
- 2 Apăsați Butoane pentru navigare pentru a selecta [Setare].
- 3 Apăsați OK.
  → Va apărea meniul [Setare].
- 4 Apăsați Butoane pentru navigare pentru a selecta [Instalare] > [Preferinte].
  - → Va apărea meniul **[Preferinte]**.

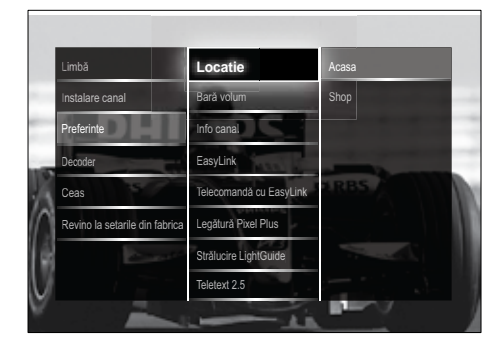

- 5 Apăsați Butoane pentru navigare pentru a selecta și a schimba:
  - [Locatie]Optimizează setările televizorului pentru locația dumneavoastră - acasă sau magazin.
  - [Bară de volum]Afişează bara de volum atunci când reglați volumul.
  - [Dimensiune informații canal] Afișează informații despre canalul televizorului de fiecare dată când comutați canalele.
  - [EasyLink]Activează redarea la o singură apăsare şi intrarea în stand-by la o singură apăsare între dispozitivele compatibile EasyLink.
  - [Telecomandă cu EasyLink]Când EasyLink este activat, permite redirecționarea funcțiilor telecomenzii.
  - [Legătură Pixel Plus]Când EasyLink este activat, acesta aplică automat setarea Pixel Plus dacă există mai multe dispozitive compatibile (de

exemplu, dacă atât televizorul cât și DVD playerul acceptă Pixel Plus).

- [Strălucire LightGuide]Setează luminozitatea indicatorului LED frontal sau LightGuide.
- **[Teletext]** Activează sau dezactivează Teletext 2.5.
- 6 Apăsați OK.
  - → Preferința TV este aplicată.

## Pornirea unui demo TV

(Nu este acceptat la canalele MHEG)

- Când priviți la televizor, apăsați DEMO.
   → Va apărea meniul demo.
- 2 Apăsați **Butoane pentru navigare** pentru a selecta un demo.
- **3** Apăsați **OK** pentru a porni demo.
- 4 Apăsați DEMO sau → BACK pentru a ieşi din demo.

# Resetarea televizorului la setările din fabrică

Resetarea televizorului la setările din fabrică reface setările prestabilite pentru imagine și sonor. Setările de instalare a canalelor rămân neschimbate.

- Când priviți la televizor, apăsați ▲ (Acasă).
  - ↦ Va apărea meniul acasă.
- 2 Apăsați Butoane pentru navigare pentru a selecta [Setare].
  - ↦ Va apărea meniul **[Setare]** .
- 3 Apăsați Butoane pentru navigare pentru a selecta [Instalare] > [Revino la setarile din fabrica].
- 4 Apăsați OK.
  - Setările televizorului sunt resetate înapoi la setările din fabrică.

## 6 Instalare canale

Prima dată când vă configurați televizorul, vi se cere să selectați limba meniului și să instalați canalele TV și radio digitale (dacă sunt disponibile). Acest capitol oferă instrucțiuni cu privire la modul de reinstalare și reglare fină a canalelor.

# Instalarea automată a canalelor

Această secțiune descrie modul de căutare și memorare automată a canalelor.

## Instalare canale

Televizorul dumneavoastră caută și memorează toate canalele disponibile digitale și analogice cât și toate canalele radio digitale disponibile.

- 1 În meniul [Instalare canal] apăsați Butoane pentru navigare pentru a selecta [Instalare automată].
- 2 Apăsați OK.
  - → Va apărea un mesaj care vă solicită să începeţi instalarea canalului.

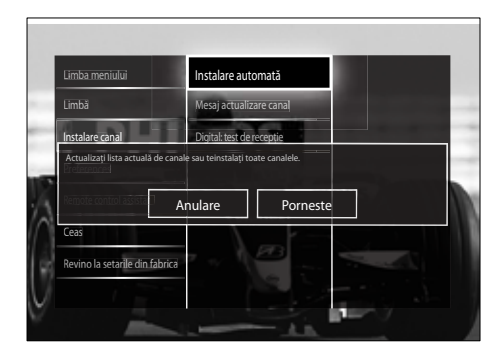

**3** Apăsați **Butoane pentru navigare** pentru a selecta **[Porneste]**.

- 4 Apăsați OK.
  - → Va apărea ecranul cu actualizarea canalului, cu [Reinstalare canale] selectat.

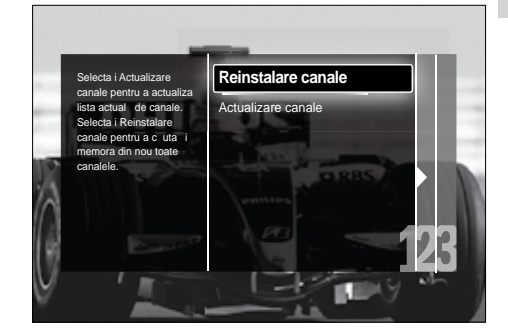

## Precauție

- Nu schimbați [Reglari] decât dacă furnizorul dumneavoastră DVB-C vă pune la dispoziție valori pentru [Frecvență rețea], [ID rețea] sau [Rată simbol].
- Setând [Scanare frecvențe] la [Scanare integrală] poate mări semnificativ timpul de instalare.

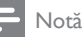

- Dacă aveți acces la DVB-T şi DVB-C, şi doriți să vizionați canalele de la ambele rețele, trebuie să efectuați instalarea de două ori — o dată pentru DVB-T şi o dată pentru DVB-C. Selectați [Antenna] pentru a instala canale DVB-T şi selectați [Cablu] pentru a instala canale DVB-C.
- Pentru a comuta între canalele (consultati 'Accesarea reţelelor de canale DVB-C şi DVB-T' la pagina 36) DVB-T şi DVB-C.

## 5 Apăsați OK.

- Urmaţi instrucţiunile de pe ecran pentru a încheia instalarea canalului. Când instalarea canalului s-a încheiat, [Executat] este selectat şi va apărea o listă de canale instalate.
- 6 Apăsați OK pentru a confirma alegerea.
  - → Televizorul iese la meniul [Instalare canal].

## 🔆 Sugestie

 Dacă sunt găsite canale TV digitale, lista canalelor instalate poate afişa numere de canale goale. Puteți redenumi, reordona sau dezinstala canalele memorate, aşa cum se arată mai jos.

## Accesarea rețelelor de canale DVB-C și DVB-T

Această opțiune apare numai daca țara dumneavoastră acceptă DVB-C (Cablu de transmisie video digital). Dacă ați instalat atât canale DVB-C și DVB-T, trebuie să comutați la rețeaua respectivă pentru a viziona canale pe acea rețea.

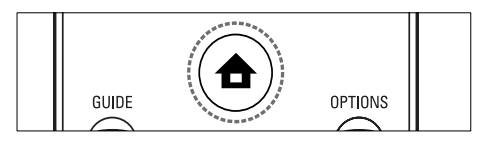

- Când priviți la televizor, apăsați 
   (Acasă).
  - → Va apărea meniul acasă.
- 2 Apăsați Butoane pentru navigare pentru a selecta [Setare].
  - ↦ Va apărea meniul **[Setare]**.
- 3 Apăsați Butoane pentru navigare pentru a selecta [Instalare] > [Instalare canal] > [Antenă/Cablu] > [Antenna] sau [Cablu].
  - Selectați [Antenna] pentru a accesa canale DVB-T (Transmisie video digitală terestră).
  - Selectați [Cablu] pentru a accesa canale DVB-C (Transmisie video digitală prin cablu).
- **4** Apăsați **OK** pentru a confirma alegerea.
- 5 Apăsați 🕁 BACK pentru a ieși.
  - → Televizorul comută la rețeaua selectată.

## Instalarea manuală a canalelor

Această secțiune descrie modalitatea de căutare și memorare manuală a canalelor TV analogice.

## Pasul 1: Selectați sistemul dvs.

#### Notă

- Săriți acest pas dacă setările dumneavoastră de sistem sunt corecte.
- Când priviți la televizor, apăsați ▲ (Acasă).
  - ↦ Va apărea meniul acasă.
- 2 Apăsați Butoane pentru navigare pentru a selecta [Setare].
  - ↦ Va apărea meniul **[Setare]** .
- 3 Apăsați Butoane pentru navigare pentru a selecta [Instalare] > [Instalare canal] > [Analog: Instalare manuala] > [Sistem].
- 4 Apăsați OK.
  → Va apărea o listă de sisteme regionale.
- 5 Apăsați Butoane pentru navigare pentru a selecta țara sau regiunea dumneavoastră.
- 6 Apăsați OK pentru a confirma alegerea.
  - → Ţara sau regiunea selectată este aplicată.

## Pasul 2: Căutați și memorați noi canale TV

- În meniul [Analog: Instalare manuala] apăsați Butoane pentru navigare pentru a selecta [Găsire canal].
- 2 Apăsați OK.
  - → Va apărea meniul **[Găsire canal]**.

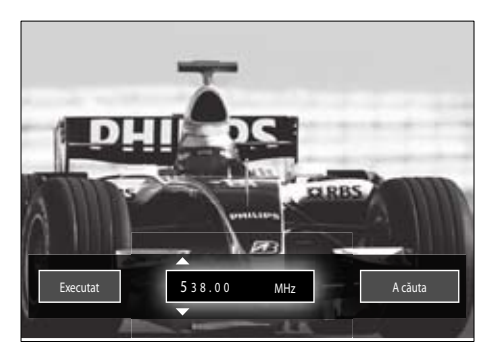

## **3** Apăsați:

- Butoane pentru navigare sau
   Butoane numerice pentru a introduce manual frecvenţa canalului.
- Butoane pentru navigare pentru a selecta [A căuta], apoi apăsați OK pentru a căuta automat următorul canal.
- 4 Când este selectată frecvența corectă a canalului, **Butoane pentru navigare** pentru a selecta **[Executat]**.
- 5 Apăsați OK.
  - → Va apărea meniul [Analog: Instalare manuala].
- 6 Apăsați Butoane pentru navigare pentru a selecta [Salveaza postul curent] pentru a memora fiecare canal nou sub canalul curent; sau [Salveaza program nou] pentru a memora canalul nou sub un număr de canal nou.
- 7 Apăsați OK pentru a confirma alegerea.
   → Canalul este memorat.

## Reglarea fină a canalelor analogice

Puteți să reglați fin manual canalele analogice atunci când recepția nu este de foarte bună calitate.

- 1 Când priviți la televizor, selectați canalul pe care doriți să-l reglați fin.
- 2 Apăsați 🖨 (Acasă).
  - → Va apărea meniul acasă.

- **3** Apăsați **Butoane pentru navigare** pentru a selecta **[Setare]**.
- 4 Apăsați OK.
  → Va apărea meniul [Setare].
- 5 Apăsați Butoane pentru navigare pentru a selecta [Instalare] > [Instalare canal] > [Analog: Instalare manuala] > [Acord fin].
- 6 Apăsați OK.

→ Va apărea meniul [Acord fin] .

- 7 Apăsați Butoane pentru navigare sau Butoane numerice pentru a introduce manual frecvența canalului.
- 8 Când este selectată frecvența corectă de canal, apăsați Butoane pentru navigare pentru a selecta [Executat], apoi apăsați OK.
  - → Va apărea meniul [Analog: Instalare manuala] .
- 9 Apăsați Butoane pentru navigare pentru a selecta [Salveaza postul curent] pentru a memora canalul nou sub canalul actual.
- **10** Apăsați **OK** pentru a confirma alegerea.

# Actualizarea manuală a listei de canale

Dacă televizorul este în modul Standby, în fiecare dimineață este efectuată o actualizare. Această actualizare realizează corespondența canalelor memorate în lista dvs. de canale cu cele disponibile de la furnizorul dumneavoastră. Pe lângă această actualizare automată, puteți să actualizați lista de canale manual.

## Sugestie

 Pentru a dezactiva actualizarea automată, în meniul [Instalare], apăsați Butoane pentru navigare pentru a selecta [Instalare canal] > [Actualizare canal în standby], apoi selectați [Oprit].

- În meniul [Instalare] apăsați Butoane pentru navigare pentru a selecta [Instalare canal] > [Instalare automată].
- 2 Apăsați OK.
  - → Va apărea un mesaj cu [Porneste] selectat, care vă solicită să porniţi actualizarea canalului.
- 3 Apăsați OK.
  - → Va apărea ecranul cu actualizarea canalului.
- 4 Apăsați Butoane pentru navigare pentru a selecta [Actualizare canale].

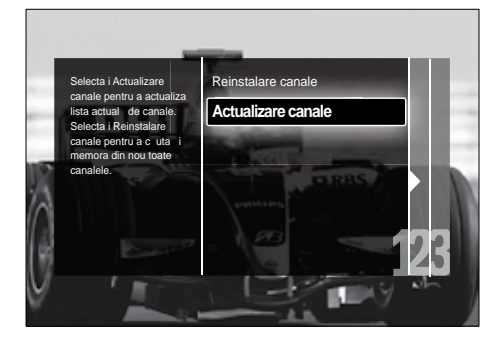

- 5 Apăsați OK.
  - Urmaţi instrucţiunile de pe ecran pentru a finaliza actualizarea canalului. Când actualizarea s-a încheiat, [Executat] este selectat şi se va afişa o listă cu canale adăugate.

6 Apăsați OK.

→ Va apărea meniul [Instalare].

## Test recepție digitală

Dacă utilizați transmisiuni digitale, puteți verifica atât calitatea, cât și puterea semnalului pentru canalele digitale. Astfel, puteți să vă repoziționați și să testați antena sau antena satelit.

 În meniul [Instalare], apăsați Butoane pentru navigare pentru a selecta [Instalare canal] > [Digital: test de recepție] > [A căuta]. 2 Apăsați OK.

↦ Va apărea meniul **[A căuta]**.

- **3** Apăsați:
  - Butoane pentru navigare sau
     Butoane numerice pentru a introduce manual frecvenţa canalului.
  - **Butoane pentru navigare** pentru a selecta **[A căuta]**, apoi apăsați **OK** pentru a căuta automat următorul canal.

În cazul în care calitatea și puterea semnalului sunt scăzute, repoziționați antena sau antena satelit și testați din nou.

- 4 Când ați terminat, apăsați Butoane pentru navigare pentru [Executat].
- 5 Apăsați OK.
  - → Va apărea meniul **[Instalare]**.

## - Notă

 Dacă aveți în continuare probleme cu recepția transmisiunii digitale, contactați un specialist în instalare.

## Schimbarea setărilor mesajului de start

Activează sau dezactivează mesajele care apar la start pentru a indica dacă este necesară actualizarea unui canal sau a unei instalări.

- În meniul [Instalare] apăsați Butoane pentru navigare pentru a selecta [Instalare canal] > [Mesaj actualizare canal].
- 2 Apăsați OK.
- 3 Apăsați Butoane pentru navigare pentru a selecta [Activ] sau [Oprit].
  - → Mesajele de start sunt activate sau dezactivate.

## 7 Conectarea dispozitivelor

Pentru calitatea maximă a imaginii, vă recomandăm să utilizați următoarele tipuri de conexiuni, listate mai jos în ordinea descrescătoare a calității:

- 1 HDMI
- 23 Y Pb Pr (componentă)
- SCART
- 4 VIDEO (compozit)
  - Notă
  - Diagramele de conectivitate din această secțiune servesc numai ca exemple. Sunt posibile și alte tipuri de conexiuni.

## Conectorii din spate

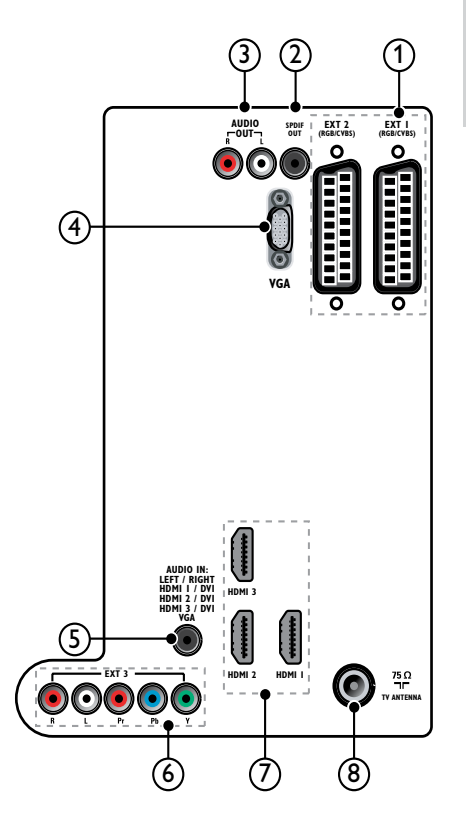

### Notă

- Conectorii din spate la modelele 19-22'' variază ușor față de diagramă.
- Numărul de conectori HDMI disponibili variază în funcție de modelul de televizor.

## 1 EXT 1/EXT 2 (SCART)

Intrări analogice audio și video de la dispozitive analogice sau digitale cum ar fi DVD playere sau console de jocuri.

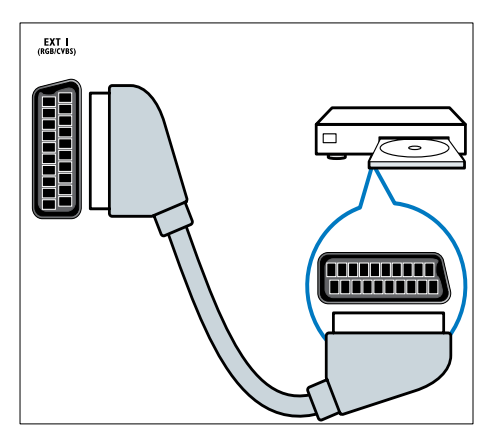

## 2 SPDIF OUT

leșire digitală audio pentru aparate home theater și alte sisteme digitale audio.

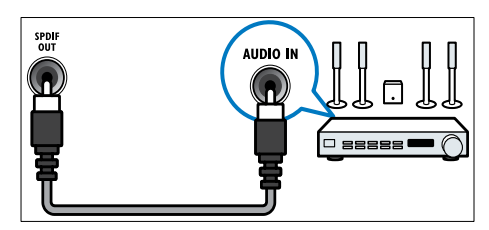

## 3 AUDIO OUT L/R

leșire audio analogică la dispozitive home theater și alte sisteme audio.

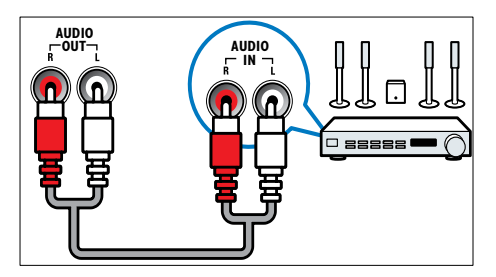

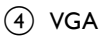

Intrare video de la un calculator.

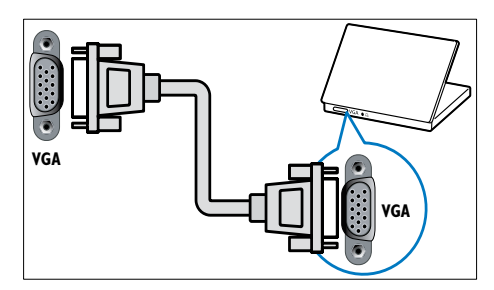

## 5 AUDIO IN

Intrare audio de la dispozitive care necesită o conexiune audio separată, cum ar fi un calculator.

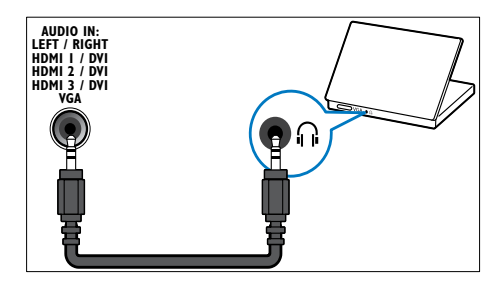

6 EXT 3 (Y Pb Pr şi AUDIO L/R) Intrări analogice audio și video de la

dispozitive analogice sau digitale cum ar fi DVD playere sau console de jocuri.

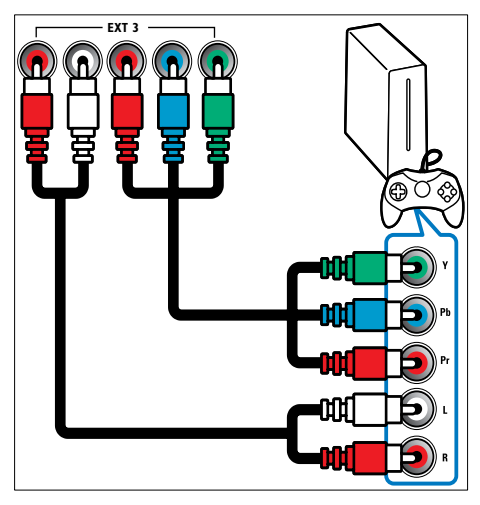

(7) HDMI 1/2/3

Intrări digitalele audio și video de la dispozitive digitale de înaltă definiție cum ar fi playere Blu-ray.

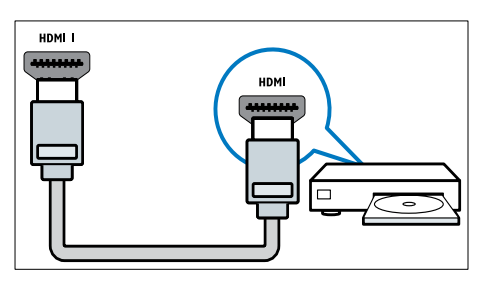

#### Notă

 La modelele 19/22" sunt disponibili numai un singur conector HDMI. La aceste modele, conectorul HDMI este etichetat ca HDMI în loc de HDMI 1.

### (8) TV ANTENNA

Intrare semnal de la o antenă, cablu sau satelit.

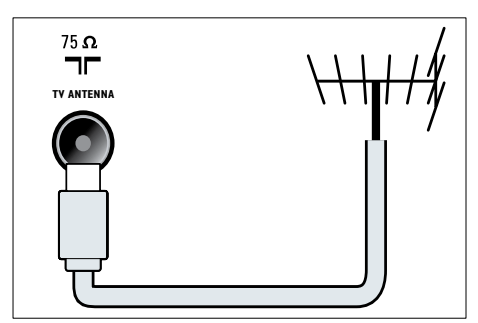

## Conectorii laterali

Consultați diagrama corectă a conectorului pentru mărimea televizorului dumneavoastră:

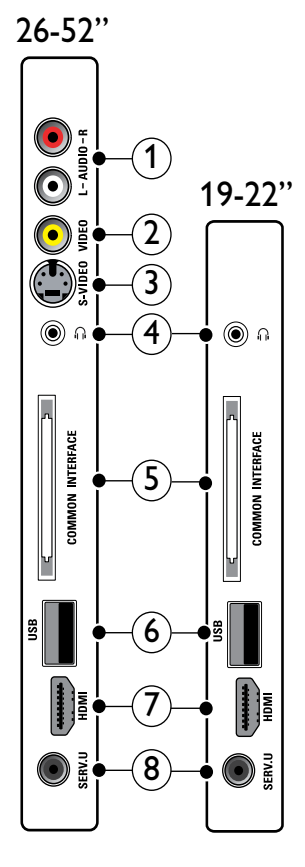

(1) AUDIO IN L/R

Intrare audio de la dispozitive analogice conectate la VIDEO sau S-VIDEO.

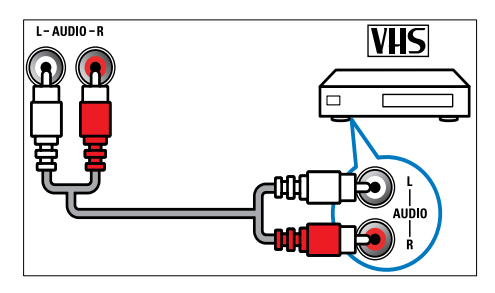

## 2 VIDEO

Intarare video compus de la dispozitive cum ar fi VCR.

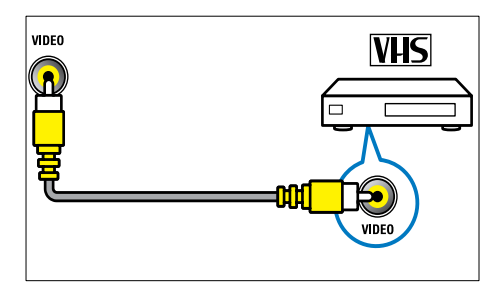

## (3) S-VIDEO

Intrare video de la dispozitive analogice cum ar fi receptoare de satelit.

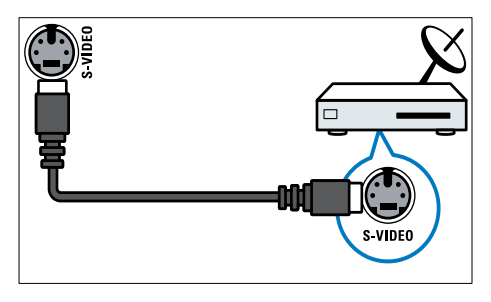

## (4) ∩

leșire audio stereo pentru căști normale sau căști pentru ureche.

## (5) COMMON INTERFACE

Slot pentru un Modul de acces condiționat (CAM).

## (6) USB

Intrare de date de la dispozitive de stocare USB.

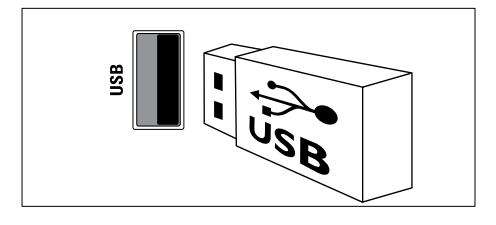

## (7) HDMI

Intrări digitalele audio și video de la dispozitive digitale de înaltă definiție cum ar fi playere Blu-ray.

## (8) SERV. U

Numai pentru utilizarea de către personalul de service.

## Conectarea unui calculator

#### Înainte de a conecta un calculator la televizor:

- Setați rata de reîmprospătare a calculatorului la 60Hz.
- Selectați o rezoluție de ecran suportată de calculatorul dumneavoastră.
- Activați [Mod PC] în meniul (consultati 'Reglarea manuală a setărilor de imagine' la pagina 18)[Imagine], și setați formatul imaginii la [Nescalată].

#### Conectati un calculator la unul dintre următorii conectori:

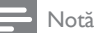

- Conexiunile prin DVI sau VGA necesită un cablu audio suplimentar.
- Cablu HDMI

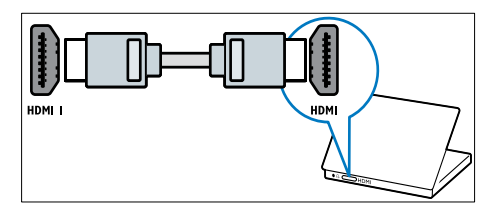

 Cablu DVI-HDMI ( spateHDMIşiAUDIO IN)

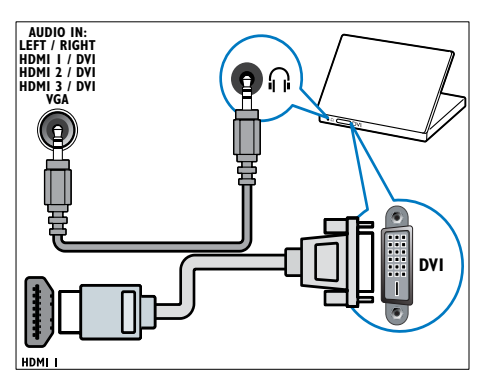

 Cablu DVI-HDMI ( lateralHDMIşiAUDIO IN L/R)

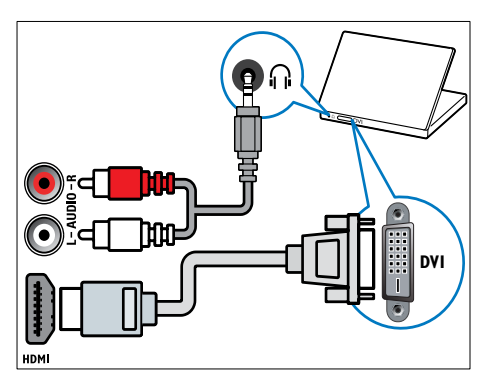

 Cablu HDMI şi adaptor HDMI-DVI (spate HDMI şi AUDIO IN)

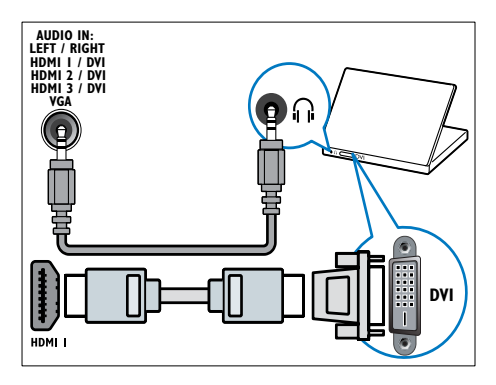

Cablu HDMI şi adaptor HDMI-DVI adaptor (lateralHDMI şi AUDIO IN L/R)

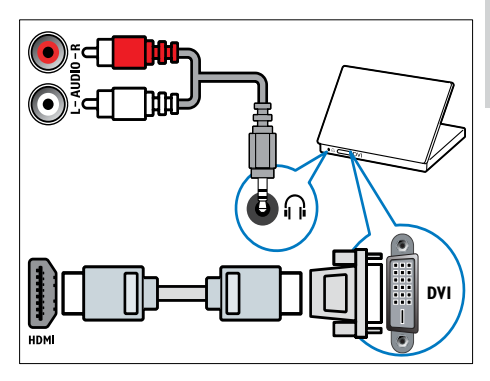

Cablu VGA

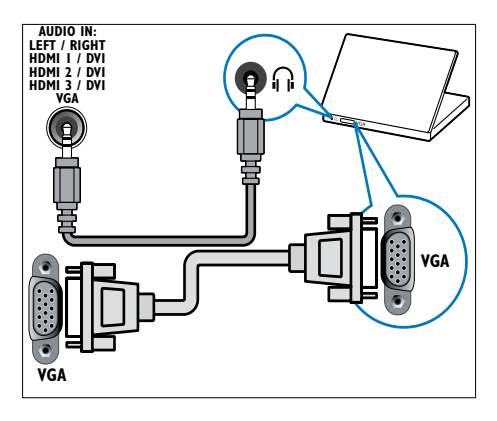

# Utilizați un Modul de acces condiționat

Un Modul de acces condiționat (CAM) este furnizat de operatorii de servicii de televiziune digitală pentru a decoda canale TV digitale.

### Notă

 Dacă este cazul, consultați documentația primită de la operatorul dumneavoastră despre cum se introduce cardul în Modul de acces condiționat.

## Introducerea și activarea unui CAM

#### Precauție

- Asigurați-vă că urmați instrucțiunile descrise mai jos. Inserarea eronată a modulului CAM poate avaria atât modulul CAM, cât și televizorul.
- 1 Opriți televizorul.
- 2 Respectând instrucțiunile tipărite de pe CAM, introduceți ușor modulul CAM în COMMON INTERFACE de pe partea laterală a televizorului.

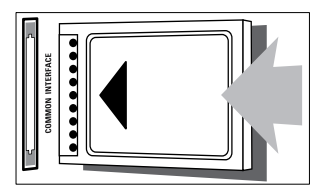

3 Împingeți modulul CAM în interior.
4 Porniți televizorul şi aşteptați activarea modulului CAM. Activarea poate dura câteva minute. Nu scoateți modulul CAM din slot când este utilizat— scoaterea modului CAM va dezactiva serviciile digitale.

#### Accesarea serviciilor CAM

- După instalarea și activarea CAM, apăsați
   OPTIONS.
  - → Va apărea meniul cu opțiuni.
- 2 Apăsați Butoane pentru navigare pentru a selecta [Interfata generala].
- 3 Apăsați OK.
   → Va apărea o listă cu aplicații CAM.
- 4 Apăsați Butoane pentru navigare pentru a selecta o aplicație CAM.
- 5 Apăsați OK pentru a confirma alegerea.
   → Este activată aplicația CAM selectată.

## Atribuire decodor canal

Înainte de a utiliza un decodor digital SCART, selectați canalul pe care doriți să-l decodați și atribuiți decodorul la **EXT 1** sau **EXT 2**.

- Când priviți la televizor, apăsați ▲ (Acasă).
  - ➡ Va apărea meniul acasă.
- 2 Apăsați Butoane pentru navigare pentru a selecta [Setare].
- 3 Apăsați OK.
   → Va apărea meniul [Setare].
- 4 Apăsați Butoane pentru navigare pentru a selecta [Instalare] > [Decoder] > [Canal].
- 5 Apăsați Butoane pentru navigare pentru a selecta [Stare], apoi locația decodorului (de ex. EXT 1 sau EXT 2).
- 6 Apăsați OK pentru a confirma alegerea.
  → Decodorul este atribuit.

## Utilizarea Philips Easylink

Televizorul dumneavoastră acceptă Philips EasyLink, care utilizează protocolul HDMI CEC (Controlul aparatelor electronice). Dispozitivele compatibile EasyLink care sunt conectate prin conectori HDMI pot fi controlate cu o singură telecomandă.

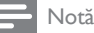

 Philips nu garantează o interoperabilitate 100% cu toate dispozitivele HDMI CEC.

#### – Notă

• Dispozitivul compatibil trebuie să fie pornit și selectat ca sursă.

## Caracteristici EasyLink

#### Redare la o singură atingere

În cazul în care vă conectați televizorul la dispozitive care acceptă redare la o singură atingere, vă puteți controla dispozitivele și televizorul cu o singură telecomandă.

## Trecerea la modul standby cu o singură atingere

În cazul în care vă conectați televizorul la dispozitive care acceptă modul standby, puteți utiliza telecomanda televizorului pentru a pune televizorul și toate dispozitivele HDMI conectate în modul standby.

#### Controlul sonorului sistemului

Când vă conectați televizorul la dispozitive compatibile cu HDMI CEC, televizorul poate comuta automat la redarea semnalului audio de la dispozitivul conectat.

Pentru a utiliza modul audio cu o singură atingere, trebuie să asociați intrarea audio a dispozitivului conectat la televizor.

Puteți utiliza telecomanda de la dispozitivul conectat pentru a regla volumul.

Redirecționarea tastelor telecomenzii Redirecționarea tastelor telecomenzii vă permite să controlați dispozitive compatibile EasyLink folosind telecomanda televizorului.

## Butoanele EasyLink

Puteți controla dispozitivele compatibile cu EasyLink cu următoarele butoane de pe telecomanda televizorului dumneavoastră.

| Buton                     | Funcția EasyLink                   |
|---------------------------|------------------------------------|
| ► II (Redare/             | Pornește, întrerupe sau            |
| Pauză)                    | reia redarea pe dispozitivul       |
|                           | dumneavoastră EasyLink.            |
| ■ (Stop)                  | Oprește redarea pe                 |
|                           | dispozitivul dumneavoastră         |
|                           | EasyLink.                          |
| •                         | Pornește sau oprește               |
| (Înregistrare)            | înregistrarea video pe             |
| - ,                       | dispozitivul dumneavoastră.        |
| I (Anterior)              | Caută înapoi pe dispozitivul       |
| . ,                       | dumneavoastră EasyLink.            |
|                           | Caută înainte pe dispozitivul      |
| (Următorul)               | dumneavoastră EasyLink.            |
| 0-9 (Butoane              | Când EasyLink este activat,        |
| numerice)                 | selectează un titlu, capitol sau   |
| ,                         | pistă.                             |
| <b>AT4</b>                | Navighează prin meniurile          |
| (Butoane                  | dispozitivelor dumneavoastră       |
| pentru                    | EasyLink.                          |
| navigare)                 |                                    |
| ОК                        | Activează o selecție               |
|                           | sau accesează meniul               |
|                           | dispozitivului dumneavoastră       |
|                           | EasyLink.                          |
|                           | Afişează meniurile                 |
|                           | dispozitivului dumneavoastră       |
|                           | EasyLink. Observați că             |
|                           | atunci când 🖨 (Acasă) este         |
|                           | apăsat, se afișează meniul         |
|                           | televizorului.                     |
| TV                        | Comută înpoi la sursa antenei      |
|                           | din modul EasyLink.                |
| $\ensuremath{}$ (Standby- | Atunci când caracteristica         |
| Pornit)                   | EasyLink este activată, ea         |
|                           | comută televizorul și toate        |
|                           | dispozitivele EasyLink la          |
|                           | modul standby. Observați că        |
|                           | trebuie să apăsați și să țineți    |
|                           | apăsat 🖱 ( <b>Standby-Pornit</b> ) |
|                           | pentru cel puțin 3 secunde         |
|                           | pentru a se produce acest          |
|                           | lucru.                             |

## Activarea sau dezactivarea EasyLink

#### , Notă

• Nu activați caracteristica EasyLink dacă nu intenționați să o utilizați.

- Când priviți la televizor, apăsați 
   (Acasă).
  - → Va apărea meniul acasă.
- Apăsați Butoane pentru navigare pentru a selecta [Setare].
  - → Va apărea meniul **[Setare]** .
- 3 Apăsați Butoane pentru navigare pentru a selecta [Instalare] > [Preferinte] > [EasyLink].
  - ➡ Va apărea meniul EasyLink.
- 4 Selectați [Activ] sau [Oprit].
- 5 Apăsați OK pentru a confirma alegerea.
   → EasyLink este activat sau dezactivat.

## Activarea sau dezactivarea redirecționării tastelor telecomenzii

Notă

• Activează EasyLink înainte de activarea funcției de redirecționare a funcțiilor telecomenzii.

 Când priviți la televizor, apăsați ▲ (Acasă).

→ Va apărea meniul acasă.

- 2 Apăsați Butoane pentru navigare pentru a selecta [Setare].
  - → Va apărea meniul [Setare].
- 3 Apăsați Butoane pentru navigare pentru a selecta [Instalare] > [Preferinte] > [Telecomandă cu EasyLink].
- 4 Selectaţi [Activ], apoi apăsaţi OK.
   → Redirecţionarea tastelor telecomezii este activată sau dezactivată la conectorul HDMI selectat.

Notă

• Dacă nu puteți ieși din meniul unui dispozitiv, apăsați 🗈 OPTIONS apoi OK.

# Setarea difuzoarelor televizorului la modul EasyLink

Când este activată, această caracteristică dezactivează automat difuzoarele televizorului atunci când este redat conținut de la un sistem home theater compatibil EasyLink. Sunetul este redat numai de la difuzoarele sistemului home theater.

- 2 Apăsați Butoane pentru navigare pentru a selecta [Boxe TV].
  - → Va apărea meniul **[Boxe TV]**.
- **3** Apăsați **Butoane pentru navigare** pentru a selecta **[Automat (EasyLink)]**.
- 4 Apăsaţi OK pentru a confirma alegerea.
   → Difuzoarele televizorului sunt setate la modul EasyLink.
- 5 Apăsați 🗈 OPTIONS pentru a ieși.

## Utilizarea sistemului de blocare anti-furt Kensington

În spatele televizorului există un slot de siguranță Kensington. Preveniți furtul legând dispozitivul de blocare anti-furt Kensington între slot și un obiect permanent, cum ar fi o masă grea.

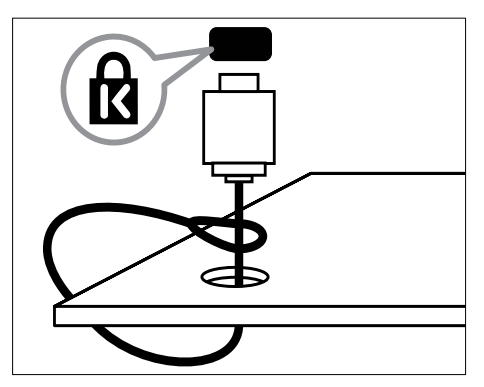

# Română

# 8 Informații despre produs

Informațiile despre produs pot fi modificate fără preaviz. Pentru informații detaliate despre produs, accesați www.philips.com/support.

## Rezoluții de afișare acceptate

#### Formate pentru calculator

- Rezoluție -rată de reîmprospătare:
  - 640 × 480 60Hz
  - 800 × 600 60Hz
  - 1024 × 768 60Hz
  - 1280 x 1024 60 Hz (acceptat numai pentru televizoare full HD)
  - 1360 x 768 60Hz
  - 1600 x 1200 60Hz (acceptat numai pentru televizoare full HD)
  - 1920 × 1080 60Hz

#### Formate video

- Rezoluție -rată de reîmprospătare:
  - 480i 60Hz
  - 480p 60Hz
  - 576i 50Hz
  - 576p 50Hz
  - 720p 50Hz, 60Hz
  - 1080i 50Hz, 60Hz
  - 1080p 24Hz, 25Hz, 30Hz, 50Hz.

## Multimedia

- Dispozitiv de stocare acceptat: USB (formatat FAT sau DOS; compatibil numai cu Mass Storage Class)
- Formate fișiere multimedia suportate:
  - Imagini: JPEG
  - Audio: MP3, LPCM
  - Video: MPEG1, MPEG2, H.264/ MPEG-4 AVC

#### Notă

• Denumirile fișierelor multimedia nu trebuie să depășească 128 de caractere.

## Tuner / Recepție / Transmisie

- Intrare antenă: 75 ohm coaxial (IEC75)
- Sistem TV: DVB COFDM 2 K/8 K
- Redare video: NTSC, SECAM, PAL
- DVB-T (Transmisie video digitală terestră) și DVB-C (Transmisie video digitală prin cablu). Consultați lista de ţări de pe partea din spate a televizorului.

## Telecomanda

- Tip: PF03E09B/PF02E09B/PF02E09W
- Baterii: 2 × AAA (tip LR03)

## Alimentare

- Sursă de alimentare: AC 220-240; 50Hz
- Putere consumată în standby: < 0.15W
- Temperatura ambientală: între 5 și 35 de grade Celsius

## Tipuri de montare suportate

Pentru a monta televizorul, cumpărați un suport Philips TV sau un suport compatibil VESA. Pentru a preveni deteriorarea cablurilor și a conectorilor, asigurați-vă că lăsați un spațiu de cel puțin 2,2 inci sau 5,5 cm de la spatele televizorului.

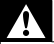

#### Avertisment

 Respectați toate instrucțiunile furnizate împreună cu suportul televizorului. Koninklijke Philips Electronics N.V. nu își asumă nicio responsabilitate pentru montarea incorectă pe perete care conduce la accidente sau vătămări corporale.

| Dimensiunea<br>ecranului TV | Suport de montare VESA<br>recomandat |
|-----------------------------|--------------------------------------|
| 19 inci/ 48cm               | VESA MIS-D 75, 4                     |
| 22 inci/ 56cm               | VESA MIS-D 100, 4                    |
| 26 inci/ 69cm               | VESA MIS-E 200, 100, 4               |
| 32 inci/ 81cm               | VESA MIS-F 200, 200, 6               |
| 37 inci/ 94cm               | VESA MIS-F 200, 200, 6               |
| 42 inci/ 107cm              | VESA MIS-F 400, 400, 6               |
| 47 inci/ 119cm              | VESA MIS-F 400, 400, 8               |
| 52 inci/ 132cm              | VESA MIS-F 400, 400, 8               |

## Informații EPG

8 zile EPG este disponibil doar în unele țări

| Ţară           | 8 zile EPG |
|----------------|------------|
| Marea Britanie | Da         |
| Franța         | Nu         |
| Finlanda       | Da         |
| Suedia         | Da         |
| Danemarca      | Da         |
| Norvegia       | Da         |
| Spania         | Da         |
| Germania       | Da         |
| Italia         | Da         |
| Grecia         | Nu         |
| Olanda         | Da         |
| Republica Cehă | Da         |
| Belgia         | Nu         |
| Austria        | Da         |
| Elveția        | Da         |
| Estonia        | Da         |
| Lituania       | Da         |
| Croația        | Nu         |
| Ungaria        | Nu         |
| Irlanda        | Nu         |
| Luxemburg      | Nu         |
| Polonia        | Nu         |
| Portugalia     | Nu         |
| Rusia          | Nu         |
| Slovacia       | Nu         |
| Slovenia       | Nu         |
| România        | Nu         |
| Serbia         | Nu         |
| Letonia        | Nu         |
| Ucraina        | Nu         |
| Bulgaria       | Nu         |
| Kazakhstan     | Nu         |

# Română

# 9 Depanare

Această secțiune descrie problemele care survin în mod obișnuit și soluțiile pentru aceste probleme.

## Probleme generale referitoare la televizor

#### Televizorul nu pornește:

- Scoateți cablul de alimentare din priză. Aşteptați un minut şi apoi reconectați-l.
- Verificați conectarea corespunzătoare a cablului de alimentare.

#### Televizorul nu răspunde la telecomandă sau la controalele laterale atunci când este pornit

#### Telecomanda nu funcționează corect:

- Verificați dacă bateriile din telecomandă sunt corect introduse, conform orientării +/-.
- Înlocuiți bateriile din telecomandă dacă sunt consumate sau slabe.
- Curățați telecomanda și lentila senzorului televizorului.

## Ledul de Standby al televizorului luminează roșu intermitent:

 Scoateți cablul de alimentare din priză. Aşteptați până când televizorul se răceşte înainte de a reconecta cablul de alimentare. Dacă ledul luminează în continuare roşu intermitent, contactați Philips Consumer Care.

## Ați uitat codul pentru a debloca caracteristica de blocare a televizorului

• Introduceți '8888'.

Meniul televizorului este afișat în altă limbă decât cea dorită.

 Schimbaţi meniul televizorului în limba (consultati 'Schimbarea setărilor de limbă' la pagina 14) preferată.

#### La pornirea/oprirea/comutarea în modul Standby a televizorului, auziți un sunet scârțâitor din carcasa televizorului:

 Nu este necesară nicio acțiune. Sunetul indică dilatarea şi contractarea normală a televizorului pe măsură ce acesta se încălzeşte şi se răceşte. Acesta nu influențează performanța televizorului.

# Când televizorul se află în modul standby, este afișat un ecran de pornire splash, apoi revine la modul standby.

 Acest comportament este normal. Ecranul de pornire este afişat atunci când televizorul este deconectat de la reţea şi reconectat.

## Probleme legate de canalele TV

## Canalele instalate deja nu apar în lista de canale:

• Verificați dacă este selectată lista corectă de canale.

Nu s-au găsit canale digitale în timpul instalării:

 Verificați dacă televizorul acceptă DVB-T, DVB-T Lite sau DVB-C în țara dumneavoastră. Consultați lista de țări de pe partea din spate a televizorului.

## Probleme legate de imagine

## Indicatorul de alimentare este pornit, dar nu apare imaginea:

- Verificați dacă antena este corect conectată la televizor.
- Verificaţi dacă este selectat dispozitivul corect ca şi sursă TV.

#### Există sunet, dar fără imagine:

• Verificați dacă setările de imagine sunt setate corect.

## Semnalul TV este slab din cauza conexiunii antenei:

- Verificați dacă antena este corect conectată la televizor.
- Difuzoarele, dispozitivele audio fără împământare, lumina neonului, clădirile înalte sau munții pot influența calitatea imaginii. Dacă este posibil, încercați să îmbunătățiți calitatea semnalului schimbând direcția antenei sau mutând dispozitivele departe de televizor.
- În cazul în care semnalul este slab doar pentru un canal, efectuați reglarea fină a acestuia.

## Dispozitivele conectate produc o calitate slabă a imaginii

- Verificați dacă dispozitivele sunt corect conectate.
- Verificați dacă setările de imagine sunt setate corect.

#### Televizorul nu mi-a salvat setările:

 Verificaţi dacă locaţia televizorului este setată la setarea acasă. Acest mod vă oferă flexibilitatea de a schimba şi salva setările.

## Imaginea nu se potrivește pe ecran:, este prea mare sau prea mică:

- Încercați să utilizați alt format de imagine. Poziția imaginii pe ecran este incorectă.
- Semnalele de imagine de la anumite dispozitive nu se încadrează corect în ecran. Verificați semnalul de ieşire al dispozitivului.

#### Imaginea este codată:

 S-ar putea să aveți nevoie de un Modul de acces condiționat pentru a accesa conținutul. Consultați operatorul dumneavoastră.

#### Pe ecranul televizorului apare un banner tip "etichetă electronică", banner care afişează informații:

 Televizorul este în modul [Shop]. Îndepărtați eticheta electronică prin setarea televizorului la modul [Acasa]. În meniul [Acasa] selectați meniul [Setare]
 [Instalare] > [Preferinte] > [Locatie]. Este necesar să comutați televizorul în modul standby pentru a vă asigura că televizorul iese complet din modul [Shop].

## Probleme legate de sunet

### Televizorul are imagine, dar nu are sunet:

#### - Notă

- Dacă nu este detectat niciun semnal audio, televizorul opreşte automat ieşirea audio acest lucru nu indică existenţa unei defecţiuni.
- Verificați dacă toate cablurile sunt conectate corespunzător.
- Verificați ca volumul să nu fie setat la 0.
- Verificați ca sunetul să nu fie conectat pe Mute.
- Verificați ca difuzoarele TV să fie setate pe meniul de sunet.
- Verificați ca ieșirea video a televizorului să fie conectată la intrarea audio a dispozitivului activat compatibil HDMI CEC/EasyLink HTS. De la difuzoarele HTS ar trebui să poată fi auzit sunetul.

## Televizorul afișează imaginea, dar calitatea sunetului este slabă:

• Verificați dacă setările de imagine sunt setate corect.

## Televizorul afișează imaginea, dar sunetul se aude de la o singură boxă:

 Verificați dacă balansul sunetului este setat la mijloc.

## Probleme legate de conexiunea HDMI

#### Există probleme cu dispozitivele HDMI:

- Observați că suportul HDCP poate mări durata necesară televizorului pentru a afișa conținutul de la un dispozitiv.
- Dacă televizorul nu recunoaște dispozitivul HDMI si nicio imagine nu este afișată pe ecran, încercați să comutați sursa de la un dispozitiv la altul și înapoi.
- Dacă există întreruperi intermitente de ٠ sunet, verificati dacă setările de iesire din dispozitivul HDMI sunt corecte.
- Dacă se utilizează un adaptor sau un cablu HDMI - DVI, asigurați-vă că este conectat la AUDIO L/R sau AUDIO IN (numai mini-jack).

#### Nu puteti utiliza caracteristici EasyLink:

Verificați ca dispozitivele HDMI sunt compatibile HDMI-CEC, Caracteristicile EasyLink funcționează numai cu dispozitive care sunt compatibile HDMI-CEC.

#### Dacă un dispozitiv audio compatibil HDMI CDC/ EasyLink este conectat la televizor iar televizorul nu afisează o pictogramă pentru mut sau volum atunci când sunetul este anulat, mărit sau micsorat.

Acest comportament este normal atunci când un dispozitiv compatibil HDMI CEC/ EasyLink este conectat.

## Probleme de conectivitate USB

#### USB conținutul dispozitivului USB nu este afisat:

- Verificați dacă dispozitivul de stocare USB este setat pe compatibil cu "Mass Storage Class", după cum este descris în documentația dispozitivului dumneavoastră.
- Verificați dacă dispozitivul de stocare USB este compatibil cu televizorul.

Verificați dacă formatele fișierelor audio și imagine sunt acceptate de televizor.

#### Fișierele audio și de imagine nu sunt redate sau afisate lin

Performanța de transfer a dispozitivului USB poate limita rata de transfer către televizor, cauzând o redare slabă.

## Probleme legate de conexiunea calculatorului

### Afişajul PC pe televizor nu este stabil:

- Verificați dacă pe calculator sunt selectate o rezoluție și o rată de reîmprospătare acceptate.
- Setați formatul de imagine al televizorului la nescalat

## Contactați-ne

Dacă nu puteți soluționa o problemă, consultați secțiunea Întrebări frecvente pentru acest televizor la www.philips.com/support.

Dacă problema nu se rezolvă, contactați Centrul de asistentă Philips din tara dumneavoastră, din cele listate în acest manual de utilizare

## Avertisment

 Nu încercați să reparați singur televizorul. Aceasta ar putea cauza răni grave, daune ireparabile pentru televizorul dvs. sau anularea garanției.

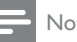

## Notă

• Notați modelul și seria televizorului dumneavoastră înainte de a contacta Philips. Aceste numere sunt tipărite pe spatele televizorului și pe ambalaj.

# 10 Index

## A

| / \             |        |
|-----------------|--------|
| alimentare      | 47, 49 |
| asistent setări | 17     |

## В

| 20     |
|--------|
| 17     |
| 20     |
| 47, 49 |
|        |
| 46     |
| 46     |
|        |
| 27     |
|        |

## С

| Cablu HDMI                        |        |
|-----------------------------------|--------|
| conectori                         | 41, 39 |
| depanare                          | 51     |
| cablu semnal de intrare complex   | , 39   |
| cabluri                           |        |
| calitate                          | 39     |
| CAM, consultați și Modul de acces |        |
| condiționat                       | 43     |
| canal analog                      |        |
| reglaj fin                        | 37     |
| canal digital                     |        |
| limbă pentru subtitrări           | 29     |
| testare recepție                  | 38     |
| canale                            |        |
| grila de canale                   |        |
| ascundere canale                  | 24     |
| redenumire canale                 | 24     |
| reordonare / rearanjare canale    | 23     |
| instalare                         |        |
| automat                           | 35     |
| manual                            | 36     |
| listă favorite                    | 22     |
| reglare                           | 37     |
| testare recepție                  | 38     |
| ceas                              | 29     |

| claritate                 | 18   |
|---------------------------|------|
| color                     | 18   |
| conectori                 |      |
| imagine de ansamblu       | 39   |
| USB                       | 39   |
| USB                       | 41   |
| conexiuni                 |      |
| calitate                  | , 39 |
| component                 | 39   |
| depanare                  | 51   |
| HDMI                      | 41   |
| imagine de ansamblu       | 39   |
| SCART                     | 39   |
| semnal de intrare complex | 41   |
| specificații tehnice      | 47   |
| S-Video                   | 41   |
| USB                       | 30   |
| consolă                   | 48   |
| contrast                  | 18   |
| cronometru                |      |
| cronometru oprire         | 26   |
| cronometru oprire         | , 26 |

## D

| decodor de canale<br>deficiențe de vedere | 44<br>20 |
|-------------------------------------------|----------|
| demo                                      | , 34     |
| depanare                                  | 49       |
| dispozitive                               |          |
| adăugare le meniul acasă                  | 12       |
| conectare                                 | 39       |
| îndepărtare din meniul acasă              | 15       |
| vizionare                                 | , 12     |
| Dual I-II:                                | 20       |
| DVB-C/DVB-T                               |          |
| accesare                                  | 36       |

## Ε

– EasyLink

| activare                         | 46   |
|----------------------------------|------|
| butoane                          | , 45 |
| caracteristici                   | 45   |
| dezactivare                      | 46   |
| difuzoare TV                     | 46   |
| Redirecționare taste telecomandă | 46   |
|                                  |      |

#### ecran

rezoluție

## F

| fişiere video            |    |
|--------------------------|----|
| formate acceptate        | 47 |
| vizionare                | 32 |
| format calculator        |    |
| specificații tehnice     | 47 |
| format imagine           |    |
| depanare                 | 49 |
| schimbare format imagine | 19 |
| fotografii               |    |
| expunere de diapozitive  | 31 |
| formate acceptate        | 47 |
|                          |    |

## G

| grija față de mediul înconjurător | , 5 |
|-----------------------------------|-----|
| grila de canale                   |     |
| accesare și schimbare canale      | 11  |

## I

#### instalare canale

| automat          | 35     |
|------------------|--------|
| manual           | 36     |
| Interfață comună | 43, 41 |

## L

| limba          |    |
|----------------|----|
| depanare       | 49 |
| limbă audio    | 20 |
| listă favorite |    |
| creare         | 22 |
| depanare       | 49 |
| locație        | 34 |
| Luminozitate   | 18 |
|                |    |

## Μ

| 49 |
|----|
| 14 |
| 15 |
| 16 |
| 21 |
|    |

## Meniu acasă

47

| acces<br>îndepărtare dispozitive<br>meniu configurare<br>mod magazin<br>mod PC | 15<br>15<br>16<br>34<br>, 18 | Română |
|--------------------------------------------------------------------------------|------------------------------|--------|
| Modul de acces condiționat                                                     | 43, 41                       |        |
| Mono/Stereo                                                                    | 20                           |        |
| multimedia                                                                     |                              |        |
| ascultare muzică                                                               | 31                           |        |
| vizionare filme și clipuri video                                               | 32                           |        |
| Multimedia                                                                     |                              |        |
| formate acceptate                                                              | 47                           |        |
| USB                                                                            | 30                           |        |
| muzică                                                                         |                              |        |
| formate acceptate                                                              | 47                           |        |
| radio digital                                                                  | 32                           |        |
| USB                                                                            | 31                           |        |
|                                                                                |                              |        |

## Ν

| nuanță                                | 18    |
|---------------------------------------|-------|
| Numărul de identificare personală sau | codul |
| PIN                                   | 49    |

## P Pi>

## R

| radio digital                    | 32 |
|----------------------------------|----|
| recepție                         | 49 |
| Redirecționare taste telecomandă | 46 |
| Reducere zgomot                  | 18 |
| reglare automată volum           | 20 |

## S

| 5                 |        |
|-------------------|--------|
| SCART             | 39     |
| senzor de lumină  | 18     |
| servicii digitale |        |
| CAM               | 43     |
| teletext          | 22, 21 |
| setări            |        |
| imagine           | 18     |
| sunet             | 20     |
| setări            | 18     |
|                   |        |

| setări de sunet      | , 20 |
|----------------------|------|
| setări din fabrică   | 34   |
| setări Smart         | 16   |
| siguranța            | 4    |
| software             |      |
| actualizare          | 33   |
| versiune             | 33   |
| SPDIF                | 39   |
| specificații tehnice | 47   |
| standby              |      |
| depanare             | 49   |
| subtitrări           |      |
| limba                | 29   |
| sunet surround       | 20   |
| sunete înalte        | 20   |
| S-Video              | 41   |
|                      |      |

## Т

| •                              |         |
|--------------------------------|---------|
| Tabel de pagini                | 21      |
| telecomandă                    |         |
| depanare                       | 49      |
| imagine de ansamblu            | , 8     |
| redirecționare taste           | 46      |
| specificații tehnice           | 47      |
| Teletext                       |         |
| caracteristici                 | 21      |
| căutare                        | 22      |
| ecran dublu                    | 21      |
| mărire pagini                  | 22      |
| meniu                          | 21      |
| subpagini                      | 21      |
| tabel de pagini                | 21      |
| Teletext 2.5                   | 22      |
| utilizare                      | 13      |
| Televizor                      |         |
| accesare rețele DVB-C și DVB-T | 36      |
| conectori                      | 41, 39  |
| depanare                       | 49      |
| difuzoare                      | 20      |
| întreținerea ecranului         | 5       |
| meniu                          | 15      |
| montare pe perete              | , 4, 48 |
| oprire                         | 10      |
| pornire                        | 10      |
| reglarea volumului             | 11      |
| schimbarea canalelor           | 10      |

| software                   | 33 |
|----------------------------|----|
| specificații tehnice tuner | 47 |
| standby                    | 10 |
| tonalitate cromatică       | 18 |
| transmisie                 |    |
| depanare                   | 49 |
| tuner                      | 47 |
|                            |    |

## V

| Y                    |    |
|----------------------|----|
| VGA                  | 39 |
| volum                |    |
| ajustați             | 11 |
| căști                | 20 |
| deficiențe de vedere | 20 |
| volum căști          | 20 |
|                      |    |